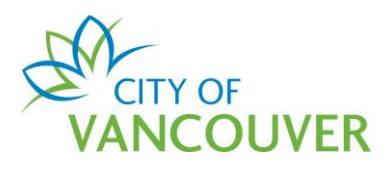

# Sewer and Water Permit Online Application Guide

These instructions are for customers who want to apply for the Sewer and Water Permit using the City of Vancouver's online system.

Intended Document Use:

- *Click* on the FAQ hyperlinks below to take you to the applicable section in the document
- Click on Back to FAQs the button, located on each page, to come back to this section

## **Frequently Asked Questions**

| How do I create an online account?                                                     | . 2 |
|----------------------------------------------------------------------------------------|-----|
| Where can I get help with logging into my account?                                     | . 4 |
| How do I apply online for a Sewer and Water Permit?                                    | . 5 |
| How do I submit additional information or documents?2                                  | 25  |
| How do I check the status of my permit application?2                                   | 28  |
| How do I request a change to my permit application?2                                   | 29  |
| How do I view the Design Package and submit the required information and/or documents? | 31  |
| How do I pay the fees online?                                                          | 37  |
| How do I view my receipt?                                                              | 47  |
| How do I cancel my permit application?                                                 | 19  |
| How do I view my issued permit document?                                               | 52  |
| How do I submit the Certification Form?                                                | 55  |
| Whom do I contact if I have any questions?6                                            | 31  |

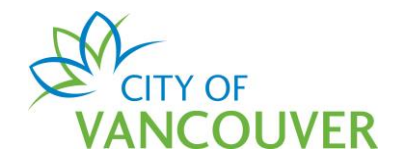

#### How do I create an online account?

To create a new online account, or to sign in as an existing user, go to <u>vancouver.ca/permits/apply</u>.

#### Step 1: Select Create an Account.

| City of Vancouver Permits<br>Start your application now. Log in or register for an account to continue                                       | 2.                      | 0                                                     |
|----------------------------------------------------------------------------------------------------|-------------------------|-------------------------------------------------------|
| Register<br>Don't have an account? To apply for permits, you need to create<br>an account with the City of Vancouver.<br>Create an account → | Login<br>Email Address: | Forgot Email Address?<br>Forgot password?<br>Sign in- |

**Step 2**: Complete all the fields marked with a red asterisk (\*). Then, click the *Finish Registration* button.

#### a. Create your account

| Create your account                           |                                                                                                 |
|-----------------------------------------------|-------------------------------------------------------------------------------------------------|
| To create your account, fill in these fields. |                                                                                                 |
| *Email:                                       | A valid email is required as your email address will be used to login to the system.            |
| *Confirm Email:                               | ]                                                                                               |
| *Password:                                    | Password must:                                                                                  |
| *Confirm Password:                            | - contain at least two (2) letters (one upper case and one lower case)<br>- and one (1) number. |

#### b. Your Information

| Your Inform    | ation |                                                   |
|----------------|-------|---------------------------------------------------|
| *First Name:   |       | First Name cannot start with a numeric character. |
| *Last Name:    |       |                                                   |
| *Phone Number: | ( )   |                                                   |

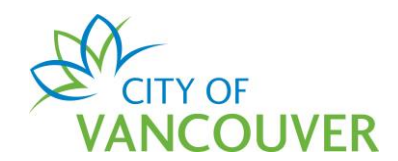

#### c. Security Question and Finish Registration

| Security Ques         | tion for Password Reset                             |                                                                                   |
|-----------------------|-----------------------------------------------------|-----------------------------------------------------------------------------------|
| The security question | n is used in case you forget your password. You wil | need to know the answer to this question in order to regain access to the system. |
| *Security Question:   | (None)                                              |                                                                                   |
| *Security Answer:     |                                                     |                                                                                   |
| *Code:                |                                                     | Enter the code you see below.                                                     |
|                       | SRIVE B                                             |                                                                                   |
| Finish Registration   |                                                     |                                                                                   |

**Step 3**: *Activate your account.* After creating your account, you will receive an email with instructions to activate your account. Be sure to check your Junk or Spam folders if you can't find the email in your Inbox.

a. Select *click here* in the email.

| VANCOUVER                                                                                                    |
|----------------------------------------------------------------------------------------------------|
| Thank you for registering with the City of Vancouver Permits site. To activate your account and complete your registration, please click here |

b. *Enter the password* you used to create your account and select *Activate*.

| CITY OF<br>VANCOUV     | ER                              |                                                          |               |
|------------------------|---------------------------------|----------------------------------------------------------|---------------|
| Home Search            |                                 |                                                          |               |
| Home > Online services | Permits > Activate your account |                                                          |               |
| Email Address:         | jane.doe@hotmail.com            |                                                          |               |
| *Password:             |                                 | Please re-enter the password you registered online with. |               |
| Activate ->            |                                 |                                                          |               |
|                        |                                 | Screen ID                                                | ): 1035831    |
| © 2020 City of Vanco   | ver                             | Terms of Use   Privacy policy   Website a                | accessibility |

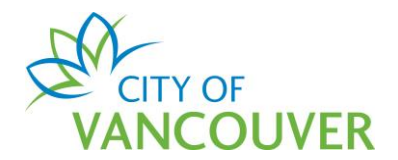

**Step 4**: *Complete your profile*. To be able to apply for permits, you'll first have to complete your profile. Click on the *Profile* link.

| Home                                       |               |                            |                                         |                        |                     |                      | 2                                      |
|--------------------------------------------|---------------|----------------------------|-----------------------------------------|------------------------|---------------------|----------------------|----------------------------------------|
| Your profile is r                          | not yet fully | complete. Pleas            | e complete your prof                    | le by adding your addi | ress and phone nun  | nber.                |                                        |
| My Inspections<br>Here is a summary of you | My Act        | ivities<br>nt inspections. | My Projects<br>Click the label at the t | op of any column to se | ort by that column. | To see a list of all | of your inspections, select "Show more |
| Inspection Number                          | Result        | Next Action                | Inspection Type                         | Requested Date         | Scheduled Date      | Location             | View Permi                             |
|                                            |               |                            |                                         |                        |                     |                      |                                        |

For more information on how to create an account, click here.

#### Where can I get help with logging into my account?

For login help, please click <u>here</u>. If you are still having issues, please email us at <u>permits@vancouver.ca</u>

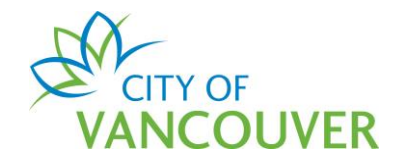

How do I apply online for a Sewer and Water Permit?

Please note that only the red asterisk (\*) fields are required to complete the application.

Step 1: Log into your online permit account at <u>www.vancouver.ca/permits/apply</u>

Step 2: Select Apply.

| Home Apply Se                | earch Pay My Pay | ments                                                                                                    |  |
|------------------------------|------------------|----------------------------------------------------------------------------------------------------|--|
| Home > Online services > Per | rmits > Home     |                                                                                                    |  |
| Home                         |                  |                                                                                                    |  |
| Ар                           | oply             | Click the Apply button if you would like to apply for a new permit or license.                                                                                                    |  |
| Pay outsta                   | anding fees      | Click the Pay outstanding fees button to view your outstanding fees and to make payments on them.                                                                                                    |  |
| Create a                     | a project        | Click the Create a project button if you would like to group permits under a single project. After a project has been created, you can add permits to the project when creating new permit applications. |  |

Step 2: In the Building and Renovations section, select Sewer & Water Permit.

|          | _               |               |                                |                                                                |                                                                                                    |                                                                                   |                                                                  |  |
|----------|-----------------|---------------|--------------------------------|----------------------------------------------------------------|----------------------------------------------------------------------------------------------------|-----------------------------------------------------------------------------------|------------------------------------------------------------------|--|
| Home     | Apply           | Search        | Pay                            | My Payments                                                    |                                                                                                    |                                                                                   |                                                                  |  |
| ome > On | line services > | Permits > Hor | me                             |                                                                |                                                                                                    |                                                                                   |                                                                  |  |
|          |                 |               |                                |                                                                |                                                                                                    |                                                                                   |                                                                  |  |
|          |                 |               |                                |                                                                |                                                                                                    |                                                                                   |                                                                  |  |
|          |                 |               |                                |                                                                | Didn't find what you are loo                                                                                                  | king for?                                                                         |                                                                  |  |
|          |                 | Ce            | ertain pe                      | ermits such as Dev                                             | Didn't find what you are loc<br>elopment Permits cannot be s<br>information.                                                  | vking for?<br>ubmitted online. Please ca                                          | ll us for more                                                   |  |
|          |                 | Ce            | ertain pe                      | ermits such as Dev                                             | Didn't find what you are loc<br>relopment Permits cannot be s<br>information.                                                 | vking for?<br>ubmitted online. Please ca                                          | ll us for more                                                   |  |
|          |                 | Ce            | <mark>ertain pe</mark><br>Alte | ermits such as Dev<br>mative Solutions                         | Didn't find what you are loc<br>relopment Permits cannot be s<br>information.<br>Building Grades                              | king for?<br>ubmitted online. Please ca<br>CP Building Permit                     | Il us for more                                                   |  |
| Bu       | ilding a        | nd            | ertain pe<br>Aite              | ermits such as Dev<br>ernative Solutions<br>k Box Installation | Didn't find what you are loc<br>relopment Permits cannot be s<br>Information.<br>Building Grades<br>DP Pre-Application Advice | oking for?<br>ubmitted online. Please ca<br>CP Building Permit<br>Secondary Suite | Il us for more<br>Fuel Tank Installation<br>Sewer & Water Permit |  |

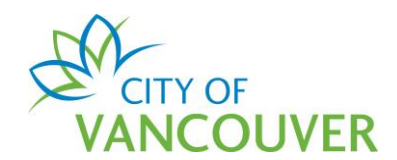

## Step 3: Read the application instructions and then scroll down.

| CITY OF<br>VANCOUVER                                                                                                    | 👤 Jane Doe      | 😃 Sign Out  |
|----------------------------------------------------------------------------------------------------|-----------------|-------------|
| Home Apply Search Pay My Payments                                                                                                    |                 |             |
| Home > Online services > Permits > Sewer & Water Connection Permit Application (Draft)                                                                                                    |                 |             |
| Sewer & Water Connection Permit Application (Draft)                                                                                                    |                 | 2           |
| Application Instructions                                                                                                    |                 |             |
| Find additional application information and permit fees at vancouver.ca/sewer-water-permit                                                                                                    |                 |             |
| • Work description: indicate type of residential or commercial property that the permit application is being submit                                                                                                    | tted for:       |             |
| <ul> <li>Residential types: one family dwelling with or without a laneway house; or laneway house; or two-family d laneway house; or infill; or secondary suite</li> </ul>                                                    | lwelling/duple> | k without a |
| <ul> <li>Commercial types: building is for business purposes; or multifamily residential building with three or more<br/>family dwelling/duplex with an additional infill dwelling</li> </ul>                                 | dwelling units; | ; or two-   |
| Contact: include details of contractor performing any on site work                                                                                                    |                 |             |
| <ul> <li>Documents to attach: if you're required to submit a "Fire Underwriter's Survey Required Fire Flow Calculation", sealed by an engineer registered with Engineers and Geoscientists British Columbia (EGBC)</li> </ul> | ensure it's sig | ned and     |

#### Step 4: Select either Commercial or Residential.

| *Are you applying for a Residential or<br>Commercial Permit? | Commercial Cesidential |              |
|--------------------------------------------------------------|------------------------|--------------|
| *Scope of Work:                                              | (None)                 | $\checkmark$ |
| *Type of Work:                                               | (None)                 | ~            |
| *Work Description:                                           |                        |              |
|                                                              |                        |              |
|                                                              |                        |              |

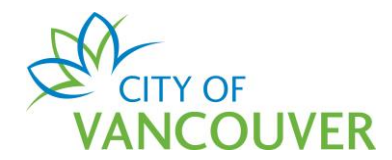

| My Reference Number:                                         |                                       |   |
|--------------------------------------------------------------|---------------------------------------|---|
| *Are you applying for a Residential or<br>Commercial Permit? | Commercial                            |   |
| *Scope of Work:                                              | (None)                                | ~ |
| *Type of Work:                                               | <mark>(None)</mark><br>Sewer<br>Water |   |
| *Work Description:                                           |                                       |   |
|                                                              |                                       |   |
| *Site Area (sq. m):                                          |                                       |   |
|                                                              |                                       |   |

Step 6: Select the *Type of Work* from the dropdown menu.

| My Reference Number:                                         |                   |                        |   |
|--------------------------------------------------------------|-------------------|------------------------|---|
| *Are you applying for a Residential or<br>Commercial Permit? | Commercial        | $\bigcirc$ Residential |   |
| *Scope of Work:                                              | (None)            |                        | ~ |
| *Type of Work:                                               | (None)<br>(None)  |                        |   |
| *Work Description:                                           | New<br>Renovation |                        |   |
|                                                              |                   |                        |   |
| *Site Area (sq. m):                                          |                   |                        |   |
|                                                              |                   |                        |   |

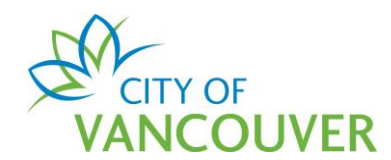

**Step 7**: Fill in the remaining fields – these are different depending on the *Scope of Work* and the *Type of Work*.

Click on a link below to take you to the applicable section:

- <u>Commercial Sewer New</u>
- Commercial Sewer Renovation
- Commercial Water New
- Commercial Water Renovation
- <u>Residential SW New</u>
- Residential SW Renovation

#### **Commercial Sewer - New**

| My Reference Number:                                        |              |               |              |
|-------------------------------------------------------------|--------------|---------------|--------------|
| are you applying for a Residential or<br>Commercial Permit? | Commercial   | ○ Residential |              |
| *Scope of Work:                                             | Sewer        |               | $\checkmark$ |
| *Type of Work:                                              | New          |               | $\checkmark$ |
| *Work Description:                                          |              |               |              |
| *Site Area (sq. m):                                         |              |               |              |
| *Approximate demolition date:                               | mmm dd, yyyy |               |              |
| *Contractors Estimate of Cost (\$):                         |              |               |              |
| *Lowest Slab Elevation (m):                                 |              |               |              |

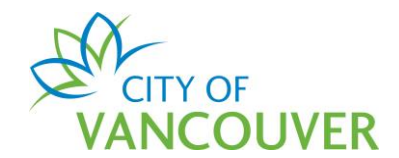

## **Commercial Sewer - Renovation**

| My Deference Number                                          |              |                        |   |
|--------------------------------------------------------------|--------------|------------------------|---|
| My Reference Number.                                         |              |                        |   |
| *Are you applying for a Residential or<br>Commercial Permit? | Commercial   | $\bigcirc$ Residential |   |
| *Scope of Work:                                              | Sewer        |                        | ~ |
| *Type of Work:                                               | Renovation   |                        | ~ |
| *Work Description:                                           |              |                        |   |
| *Site Area (sq. m):                                          |              |                        |   |
| *Will the property be occupied during<br>construction?       | ⊖ Yes ⊖ No   |                        |   |
| *Approximate demolition date:                                | mmm dd, yyyy |                        |   |
| *Contractors Estimate of Cost (\$):                          |              |                        |   |
| *Lowest Slab Elevation (m):                                  |              |                        |   |

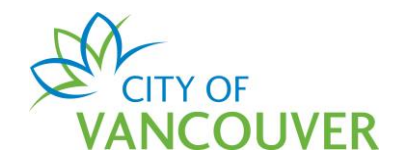

## Commercial Water – New

| Application                                                  |                              |
|--------------------------------------------------------------|------------------------------|
| My Reference Number:                                         |                              |
| *Are you applying for a Residential or<br>Commercial Permit? | Commercial     C Residential |
| *Scope of Work:                                              | Water                        |
| *Type of Work:                                               | New                          |
| *Work Description:                                           |                              |
| *Site Area (sq. m):                                          |                              |
| *Total Floor Space (sq. m):                                  |                              |
| *Will the site require Construction Water<br>access?         | Yes No                       |
| *Was the site subject to a Rezoning<br>Application?"         | Yes No                       |
| *Approximate demolition date:                                | mmm dd, yyyy                 |
| *Number of Residential/Dwelling Units:                       |                              |
| Next                                                         |                              |

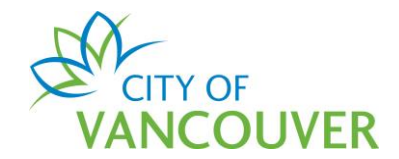

## **Commercial Water – Renovation**

| pplication                                                   |              |    |               |   |  |  |
|--------------------------------------------------------------|--------------|----|---------------|---|--|--|
| My Reference Number:                                         |              |    |               |   |  |  |
| *Are you applying for a Residential or<br>Commercial Permit? | Commercial   |    | ○ Residential |   |  |  |
| *Scope of Work:                                              | Water        |    |               | ~ |  |  |
| *Type of Work:                                               | Renovation   |    |               | ~ |  |  |
| *Work Description:                                           |              |    |               |   |  |  |
| *Site Area (sq. m):                                          |              |    |               |   |  |  |
| *Total Floor Space (sq. m):                                  |              |    |               |   |  |  |
| *Will the property be occupied during construction?          | ⊖ Yes ⊖      | No |               |   |  |  |
| Will the site require Construction Water access?             | ⊖ Yes ⊖      | No |               |   |  |  |
| *Was the site subject to a Rezoning<br>Application?"         | ⊖ Yes ⊖      | No |               |   |  |  |
| *Approximate demolition date:                                | mmm dd, yyyy |    |               |   |  |  |
| *Number of Residential/Dwelling Units:                       |              |    |               |   |  |  |

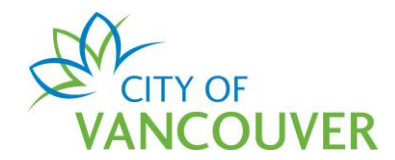

## Residential SW – New

Fill in the required fields and then click the *Next* button. Go to <u>Step 8</u>.

| My Reference Number:                                       |               |             |              |
|------------------------------------------------------------|---------------|-------------|--------------|
| Are you applying for a Residential or a Commercial Permit? | ○ Commercial  | Residential |              |
| *Scope of Work:                                            | Sewer & Water |             |              |
| *Type of Work:                                             | New           |             | $\checkmark$ |
| *Work Description:                                         |               |             |              |
| *Site Area (sq. m):                                        |               |             |              |

#### **Residential SW – Renovation**

| аррисацон                                                      |               |             |   |  |
|----------------------------------------------------------------|---------------|-------------|---|--|
| My Reference Number:                                           |               |             |   |  |
| *Are you applying for a Residential or a<br>Commercial Permit? | ○ Commercial  | Residential |   |  |
| *Scope of Work:                                                | Sewer & Water |             |   |  |
| *Type of Work:                                                 | Renovation    |             | ~ |  |
| *Work Description:                                             |               |             |   |  |
|                                                                |               |             |   |  |
|                                                                |               |             |   |  |
| *Site Area (sq. m):                                            |               |             |   |  |
|                                                                |               |             |   |  |
|                                                                |               |             |   |  |
| Next                                                           |               |             |   |  |

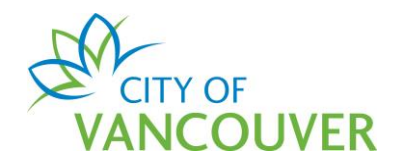

**Step 8**: In the *Address* field, type in a civic address and click *Search*. Remember to use the format as indicated in the instructions.

*Note*: The search results will display in a new window. To see the search results, please disable your popup blocker or allow popups from this site.

#### Tips:

- Use W or E instead of West or East, except for West Boulevard and East Boulevard
- Examples:
  - For West Boulevard, type West B
  - For West Broadway, type W Broadway

| Sewe                                                                | er & Water Connection Permit Application (Draft)                                                                                                    |
|---------------------------------------------------------------------|----------------------------------------------------------------------------------------------------|
| *Location                                                           | IS                                                                                                    |
| Addressed L                                                         | ocations                                                                                                    |
| When searchin<br>Street directio<br>Street types: '<br>For example: | ng for the street address of the parcel, please note the following:<br>n: N,S,E,W,NE,NW,SE,SW<br>'st" for "Street", "B" for "Boulevard"<br>453 W 12th St |
| Note: Search from this site.                                        | results will be displayed in a new window. To see the search results, please disable your popup blocker or allow popups                                  |
| *Address:                                                           | Search →                                                                                                    |

Step 9: Select the *checkbox* next to the correct address and click Select.

*Note*: For residential strata buildings, scroll to the bottom of the list and the address that corresponds with your strata number.

| Plposweb.ds.city.varcouver.bc.ca/DEV/LMSPublic/selectobjects.aspx?FromObjectId=130902280&EndPoi         Add Addresses         Parcel ID       Address         007-068-042       515 W 10TH AVENUE, Vancouver, BC V5Z 4A8       170-650-97-0000 | Hom<br>Pe | ermits - City of Vanco | ouver - Add Addresse | y Payments<br>s - Google Chrome |               | _              |       | ×  |
|----------------------------------------------------------------------------------------------------|-----------|------------------------|----------------------|---------------------------------|---------------|----------------|-------|----|
| Add Addresses         Parcel ID       Address       Folio Number            Ø 007-068-042           515 W 10TH AVENUE, Vancouver, BC V5Z 4A8           170-650-97-0000                                                                         |           | plposweb.ds.city.v     | /ancouver.bc.ca/DI   | EV/LMSPublic/selectobjects.asp> | ?FromObjectlo | d=130902280    | &EndP | oi |
| Add Addresses         Parcel ID       Address       Folio Number         Image: O07-068-042       515 W 10TH AVENUE, Vancouver, BC V5Z 4A8       170-650-97-0000                                                                               |           |                        |                      |                                 |               |                |       | -  |
| Parcel ID     Address     Folio Number       Image: O07-068-042     515 W 10TH AVENUE, Vancouver, BC V5Z 4A8     170-650-97-0000                                                                                                    | Add       | d Addresses            |                      |                                 |               |                |       |    |
| 007-068-042 515 W 10TH AVENUE, Vancouver, BC V5Z 4A8 170-650-97-0000                                                                                                    |           | Parcel ID              | Address              |                                 | F             | olio Number    |       |    |
|                                                                                                    |           | 007-068-042            | 515 W 10TH AV        | /ENUE, Vancouver, BC V5Z 4A8    | 1             | 70-650-97-0000 | D     |    |
|                                                                                                    |           |                        |                      |                                 |               |                |       |    |
|                                                                                                    |           |                        |                      |                                 |               |                |       |    |
|                                                                                                    |           |                        |                      |                                 | D-F O         |                |       |    |
|                                                                                                    | Se        | lect                   | Clear All            |                                 | Refine Sea    | rch            |       |    |
| Select Clear All Check All Refine Search                                                                                                    |           |                        |                      |                                 |               |                |       |    |
| Select Clear All Check All Refine Search                                                                                                    |           |                        |                      |                                 |               |                |       |    |

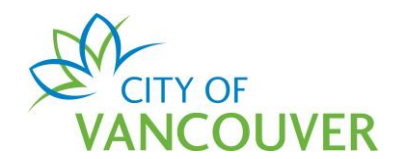

#### Step 10: If applicable, select the *Primary Address* from the drop-down menu.

|                              |                                                                   |                                                                                                    |                              | Search $\rightarrow$ |
|------------------------------|-------------------------------------------------------------------|----------------------------------------------------------------------------------------------------|------------------------------|----------------------|
|                              | Parcel ID                                                         | Address                                                                                                | Folio Number                 |                      |
|                              | 007-068-042                                                       | 515 W 10TH AVENUE, Vancouver, BC V5Z 4A8                                                               | 170-650-97-0000              | Remove               |
|                              |                                                                   |                                                                                                    |                              |                      |
|                              |                                                                   |                                                                                                    |                              |                      |
| here are                     | multiple addresses                                                | (secondary/historic) associated with the address chose                                                 | n. Please choose the address | that hest describes  |
| where the                    | work is taking place                                              | cocontail y motorie) associated with the dataess chosel                                                |                              |                      |
| *                            | Primary Address:                                                  |                                                                                                    |                              | $\overline{}$        |
|                              |                                                                   | 2559 CAMBIE STREET Vancouver BC V57 3Y6                                                                |                              |                      |
| Please des                   | cribe exactly where                                               | 501 W 10TH AVENUE, Vancouver, BC                                                                       |                              |                      |
| Specif                       | ic Location:                                                      | 515 W 10TH AVENUE, Vancouver, BC V5Z 4A8                                                               |                              |                      |
| Specif                       |                                                                   |                                                                                                    |                              |                      |
| эресп                        |                                                                   |                                                                                                    |                              |                      |
| Specif                       |                                                                   |                                                                                                    |                              |                      |
| Non-Add                      | ressed Locations                                                  |                                                                                                    |                              |                      |
| Non-Add<br>This a<br>or inte | ressed Locations<br>application is for wo<br>ersection) or the ac | ork not being performed at an addressed location (i.e. pa<br>Idress was not found in the above search. | ark, street                  |                      |

#### Step 11: Add in the Specific Location as needed and then click the Next button.

| There are multiple addresses where the work is taking place | (secondary/historic) associated with the address chosen. Please choose the address that best describes<br>e.    |
|-------------------------------------------------------------|----------------------------------------------------------------------------------------------------|
| *Primary Address:                                           | 515 W 10TH AVENUE, Vancouver, BC V5Z 4A8                                                                        |
| Please describe exactly where                               | e this work will take place (e.g. Second floor, Northwest corner)                                               |
| Specific Location:                                          |                                                                                                    |
| Non-Addressed Locations                                     |                                                                                                    |
| This application is for we or intersection) or the ac       | rk not being performed at an addressed location (i.e. park, street<br>ldress was not found in the above search. |
| Back                                                        | Next                                                                                                    |

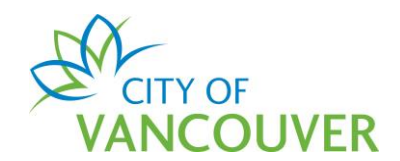

*Note*: If you've followed the address instructions and <u>can't</u> find your address, check the *Non-Addressed Location* box, then type the address under *Location Description*.

| N | Addressed Locations                                                                                                    |      |
|---|----------------------------------------------------------------------------------------------------|------|
| 6 | The system is not located at an addressed location or the address was not found in the above search.                      |      |
|   | are you provide sufficient location information to complete the application (e.g. intersection of Granville an<br>adway). | ıd W |
|   | Location of Equipment:                                                                                                    |      |
|   |                                                                                                    |      |

Step 12: Click the Add additional Contact button.

| Sewer & Water Connection Permit Application (Draft) |
|-----------------------------------------------------|
| Contacts                                            |
| Type Description                                    |
|                                                     |
| Add additional Contact ->                           |
| Back                                                |

**Step 13**: Fill in the information and select the *Role* (e.g. Contractor, Engineer). Click the *Save & Close* button.

|                  | 🆋 Permits - City of Van             | icouver - Contact - Google Chrome     | - 0        | ×     | 👤 Jane Doe 🛛 👌 Sign Out |
|------------------|-------------------------------------|---------------------------------------|------------|-------|-------------------------|
|                  | l plposweb.ds.city                  | y.vancouver.bc.ca/DEV/LMSPublic/edito | bjectpopup | .aspx |                         |
| me Apply         | Contact<br>Please enter the details | of the additional contact.            |            | A     |                         |
| Sewer 8          | *Name:<br>Mailing Address:          |                                       |            |       | 0                       |
| ontacts          | Phone Number:<br>Email Address:     | ( )                                   |            |       |                         |
| Туре             | *Role:                              | (None)                                |            | ~     |                         |
| Add additional ( | Cancel                              | Save & Close                          |            |       |                         |

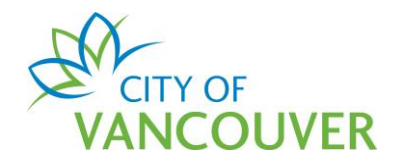

Step 14: Click the *Next* button.

| E Se  | ewer & Wate          | r Connection Perm | it Application (Draft) |  |
|-------|----------------------|-------------------|------------------------|--|
|       | Туре                 | Description       |                        |  |
| 8     | Contractor           | Joe Perez         | Remove                 |  |
| Add a | ıdditional Contact → | )                 |                        |  |
| Back  |                      |                   | Next                   |  |

**Step 15**: The documents you need to attach depend on the Scope and Type of work. *Note*: To upload documents, please allow popups from this site.

Click on a link below to take you to the applicable section:

- Commercial Sewer
- Commercial Water
- <u>Residential SW</u>

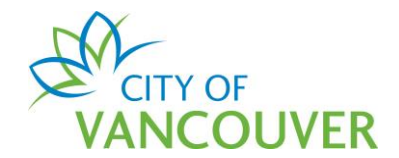

## **Commercial Sewer**

For Commercial Sewer permits, you'll have to upload the Site Plan.

## Click *Open* to see an example of a Site Plan. Click the *Upload Documents* button. Go to <u>Step 16</u>.

| Sewer 8                              | & Water Connection Permit Ap                                                                              | plication (Draft)                    |                                    |                          | 2                |
|--------------------------------------|----------------------------------------------------------------------------------------------------|--------------------------------------|------------------------------------|--------------------------|------------------|
| We require you to add them to your a | upload documents labelled as "Required" in the Do<br>application. Click an open link to view sample forms | ocuments to Attach table below<br>s. | to complete your application. Sele | ect the "Upload Docum    | nents" button to |
| (                                    | Additional documents n                                                                                    | nay be required at any poir          | t during the review process.       |                          | ]                |
| Documents                            | to Attach                                                                                                 |                                      |                                    |                          |                  |
| Uploaded                             | Attachment Type                                                                                           | Description                          |                                    | Sample Form              | Required         |
|                                      | SW - Commercial Sewer - Site Plan                                                                         | Commercial Sewer -                   | Site Plan                          | Open                     | Required         |
| Uploaded Do                          | ocuments                                                                                                  |                                      |                                    |                          |                  |
| Select the "Upload<br>Upload Docume  | document" button to add documents to your applies $\rightarrow$                                           | cation. The maximum file size        | is 300 MB. Your uploaded docume    | nts will show in the tai | ble below.       |
| * Attachment Typ                     | pe Desc                                                                                                   | cription                             | Acceptance Status                  |                          |                  |

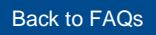

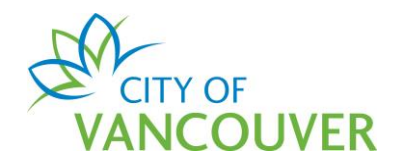

#### **Commercial Water**

For Commercial Water permits, you'll have to upload the Site Plan. The Fire Flow Calculations and Mechanical/Meter Details documents are optional.

Click *Open* to see some examples. Click the *Upload Documents* button. Go to <u>Step 16</u>.

| Uploaded | Attachment Type                                    | Description                                  |                                      | Sample<br>Form           | Required |
|----------|----------------------------------------------------|----------------------------------------------|--------------------------------------|--------------------------|----------|
|          | SW - Commercial Water - Site Plan                  | Commercial Water – Site Plan                 |                                      | Open                     | Required |
|          | SW - Commercial Water - Req. Fire Flow Calculation | Commercial Water - Fire Under<br>calculation | rwriter's Survey Required Fire Flow  | None                     | Optional |
|          | SW - Commercial Water - Mechanical/Meter Details   | Commercial Water - Mechanica                 | al/Meter Details                     | Open                     | Optional |
|          |                                                    |                                              |                                      |                          |          |
| Uploade  | d Documents                                        | plication. The maximum file size             | is 300 MB. Your uploaded documents w | ill show in the table be | elow.    |
| Uploade  | d Documents                                        | plication. The maximum file size             | is 300 MB. Your uploaded documents w | ill show in the table be | elow.    |

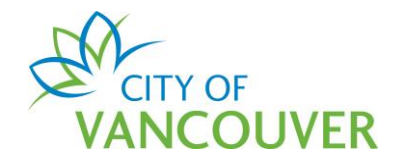

#### **Residential SW**

For Residential SW New permits, you'll have to upload the Legal Survey Plan and Fortis Gas Servicing Location, but the Site Plan is optional at the time of application. For Residential SW Renovation permits, you'll only have to upload the Fortis Gas Servicing Location document at the time of application.

Click *Open* to see some examples. Click the *Upload Documents* button. Go to <u>Step 16</u>.

|                                   | Additional documents                                                       | may be required at any point during the review process.                  |                    |         |
|-----------------------------------|----------------------------------------------------------------------------|--------------------------------------------------------------------------|--------------------|---------|
| ocume                             | nts to Attach                                                              |                                                                          |                    |         |
| Uploaded                          | Attachment Type                                                            | Description                                                              | Sample Form        | Require |
|                                   | SW - Residential - Legal Survey Plan                                       | SW - Residential - Legal Survey Plan                                     | Open               | Require |
|                                   | SW - Residential - Fortis Gas Servicing Location                           | SW - Residential - Site Diagram of Fortis Gas Servicing Location         | None               | Require |
|                                   | SW - Residential - Site Plan                                               | Residential – Site Plan                                                  | Open               | Optiona |
|                                   |                                                                            |                                                                          |                    |         |
|                                   |                                                                            |                                                                          |                    |         |
|                                   |                                                                            |                                                                          |                    |         |
|                                   |                                                                            |                                                                          |                    |         |
| ploade                            | d Documents                                                                |                                                                          |                    |         |
| ploade                            | d Documents<br>pload document" button to add documents to your appl        | ication. The maximum file size is 300 MB. Your uploaded documents will s | how in the table b | elow.   |
| ploade<br>ect the "U<br>Jpload Do | d Documents pload document" button to add documents to your appl cuments → | ication. The maximum file size is 300 MB. Your uploaded documents will s | how in the table b | elow.   |

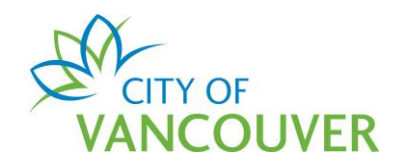

Step 16: Drag and drop the files you want to upload or click the +Add files button.

| Permits - City of vancouver - | Upload - Google Chrome             |                             |                      | - 🗆         | $\times$ |
|-------------------------------|------------------------------------|-----------------------------|----------------------|-------------|----------|
| plposweb.ds.city.vanco        | uver.bc.ca/DEV/LMSPublic/uploadnev | v.aspx?PosseObjectId=130902 | 280&Attachments=Atta | achmentType | es&      |
| Select files                  |                                    |                             |                      |             |          |
| Add files to the upload queue | and click the start button         |                             |                      |             |          |
| Add mes to the upload quede   |                                    |                             |                      |             |          |
| Filename                      | *Attachment Type                   | *Description                | Size                 | Status      |          |
|                               |                                    |                             |                      |             |          |
|                               |                                    |                             |                      |             |          |
|                               | Drag                               | files here.                 |                      |             |          |
|                               | 5                                  |                             |                      |             |          |
|                               |                                    |                             |                      |             |          |
|                               |                                    |                             |                      |             | Ŧ        |
|                               |                                    |                             |                      |             |          |

#### Step 17: Select the Attachment Type from the dropdown menu.

| f Vancouver - Upload - Goo | ogle Chrome                                                                 |                                                                                                    |                     | - 🗆          | $\times$ |
|----------------------------|-----------------------------------------------------------------------------|----------------------------------------------------------------------------------------------------|---------------------|--------------|----------|
| s.city.vancouver.bc.ca/D   | DEV/LMSPublic/uploadnev                                                     | v.aspx?PosseObjectId=130                                                                                                    | 902280&Attachments= | AttachmentTy | pes&     |
| 5                          |                                                                             |                                                                                                    |                     |              |          |
| upload queue and click the | start button.                                                               |                                                                                                    |                     |              |          |
|                            | *Attachment Type                                                            | *Description                                                                                                    | Size                | Status       |          |
| an.pdf                     | SW - Residential - For<br>SW - Residential - Leg<br>SW - Residential - Site | <ul> <li>✓</li> <li>✓</li></ul> | 86 KB               | 0%           | •        |
|                            |                                                                             |                                                                                                    |                     |              |          |
|                            |                                                                             |                                                                                                    |                     |              | -        |
|                            |                                                                             |                                                                                                    | 96 V B              | 0%           |          |

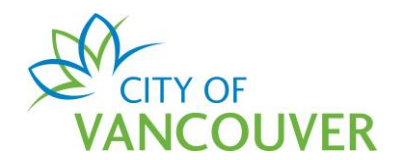

## **Step 18**: Enter a *Description*.

| CITY OF                             |                               |                           |              |           |           | Jane [ | Doe  |
|-------------------------------------|-------------------------------|---------------------------|--------------|-----------|-----------|--------|------|
| Permits - City of Vancouver - Uploa | ad - Google Chrome            |                           |              |           | - 🗆       | ×      |      |
| lposweb.ds.city.vancouver.l         | oc.ca/DEV/LMSPublic/uploadnew | aspx?PosseObjectId=130902 | 2280&Attachm | ents=Atta | achmentTy | pes&   |      |
| Select files                        |                               |                           |              |           |           |        |      |
| Add files to the upload queue and o | click the start button.       |                           |              |           |           |        |      |
| Filename                            | *Attachment Type              | *Description              |              | Size      | Status    |        | nts" |
| Legal Survey Plan.pdf               | SW - Residential - Le         | Ý [                       |              | 86 KB     | 0%        | •      |      |
|                                     |                               |                           |              |           |           |        |      |
|                                     |                               |                           |              |           |           |        |      |
|                                     |                               |                           |              |           |           |        |      |
|                                     |                               |                           |              |           |           |        |      |
| + Add files + Start upload          |                               |                           |              | 86 KB     | 0%        | -      | 11   |
|                                     |                               |                           |              |           |           |        |      |

#### Step 19: Add additional files as needed and then click the Start upload button.

| piposweb.us.city.vancouve        | er.bc.ca/DEV/LMSPublic/uploadnew | aspx?PosseObjectId=130902280&/ | Attachments=Att | achmentTyp | es&.     |
|----------------------------------|----------------------------------|--------------------------------|-----------------|------------|----------|
| Select files                     |                                  |                                |                 |            |          |
| Add files to the upload queue an | d click the start button.        |                                |                 |            |          |
| Filonomo                         | * Attachmont Tuna                | *Description                   | Fize            | Status     |          |
| Logal Survey Plan pdf            |                                  | Description                    |                 | Status     | <u> </u> |
| Legal Survey Plan.pul            | SW - Residential - Le            | Sw Legal Survey Plan           | 00 KB           | 0%         | <u> </u> |
|                                  |                                  |                                |                 |            |          |
|                                  |                                  |                                |                 |            |          |
|                                  |                                  |                                |                 |            |          |
|                                  |                                  |                                |                 |            |          |
|                                  |                                  |                                |                 |            |          |

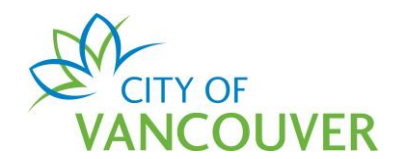

Updated: 2021-05-18

#### Step 20: To add additional files, click the Upload Documents button and repeat Steps 16-19. Click the Next button.

| Docume                                                                                                    | nts to Attach                   |                       |      |                                |                              |         |      |          |  |  |  |
|----------------------------------------------------------------------------------------------------|---------------------------------|-----------------------|------|--------------------------------|------------------------------|---------|------|----------|--|--|--|
| Uploaded                                                                                                    | Sample Form                     | Required              |      |                                |                              |         |      |          |  |  |  |
| $\bigcirc$                                                                                                    | SW - Residential - Legal Surve  | y Plan                | SW   | - Residential - Legal Survey   | y Plan                       |         | Open | Required |  |  |  |
|                                                                                                    | SW - Residential - Fortis Gas S | ervicing Location     | SW   | - Residential - Site Diagram   | n of Fortis Gas Servicing Lo | ocation | None | Required |  |  |  |
|                                                                                                    | SW - Residential - Site Plan    |                       | Resi | dential – Site Plan            |                              |         | Open | Optional |  |  |  |
| Uploaded Documents Select the "Upload document" button to add documents to your application. The maximum file size is 300 MB. Your uploaded documents will show in the table below. Upload Documents |                                 |                       |      |                                |                              |         |      |          |  |  |  |
| * Attachme                                                                                                    | dontial Logal Survey Blan       | Legal Survey Plan.pdf |      | Description<br>SW Legal Survey | Acceptance Status            |         |      | Romovo   |  |  |  |
| SVV - Resi                                                                                                    | dential - Legal Survey Plan 🗸   | AM                    |      | Plan                           | Pending                      |         |      | Remove   |  |  |  |
|                                                                                                    |                                 |                       |      |                                |                              |         |      |          |  |  |  |

Step 21: If you see this error screen, click on the word Fix to go back to the corresponding application section to enter the information needed or to upload the required documents.

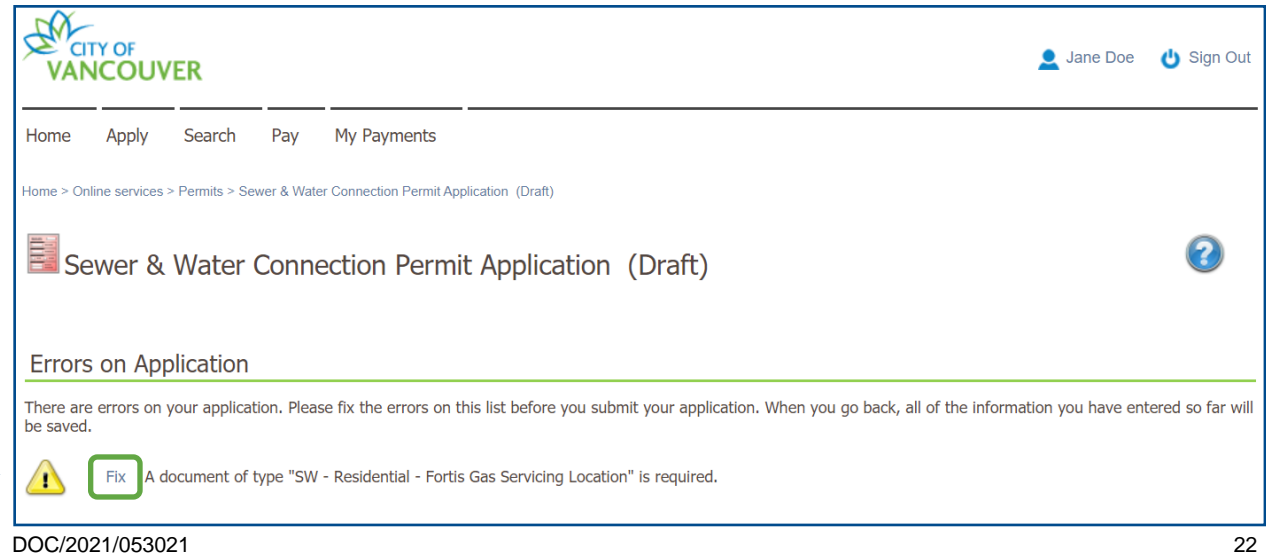

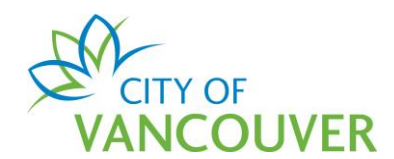

Step 22: Review the *Declaration* message and click *Submit Application*.

| VAN                                                 | TY OF<br>NCOUN | /ER                          |            |                                                                                                    | 👤 Jane Doe |  |  |  |
|-----------------------------------------------------|----------------|------------------------------|------------|----------------------------------------------------------------------------------------------------|------------|--|--|--|
| Home                                                | Apply          | Search                       | Pay        | My Payments                                                                                                    |            |  |  |  |
| Home > Or                                           | line services  | > Permits > Se               | ewer & Wat | er Connection Permit Application (Draft)                                                                                                    |            |  |  |  |
| Sewer & Water Connection Permit Application (Draft) |                |                              |            |                                                                                                    |            |  |  |  |
| applicatio                                          | n now. Clic    | eady to be si<br>k the "Save | and Retu   | Please select one of the following options: Click the "Submit Application" button to submit your<br>rn Home" button to save a Draft application that can be completed and submitted at a later time. |            |  |  |  |
| Decla                                               | ration         |                              |            |                                                                                                    |            |  |  |  |
|                                                     |                | I agree                      | that the   | information I have included with this application is, to the<br>best of my knowledge, true and accurate.                                                                                             |            |  |  |  |
| Back                                                | Subr           | mit Applicatio               | on →       | Save and Return Home                                                                                                    |            |  |  |  |

**Step 23**: You will see this confirmation screen after you've successfully submitted your application. Click on the *click here* link to view the details and status of your application.

| (Submitted)                                                           |  |  |  |  |  |  |  |  |  |
|-----------------------------------------------------------------------|--|--|--|--|--|--|--|--|--|
| Sewer & Water Connection Permit Application SW-2021-00021 (Submitted) |  |  |  |  |  |  |  |  |  |
|                                                                       |  |  |  |  |  |  |  |  |  |
|                                                                       |  |  |  |  |  |  |  |  |  |
|                                                                       |  |  |  |  |  |  |  |  |  |
|                                                                       |  |  |  |  |  |  |  |  |  |
|                                                                       |  |  |  |  |  |  |  |  |  |

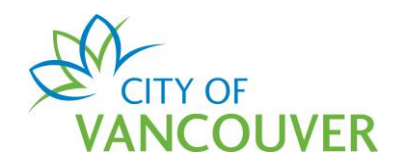

## **Step 24**: You can see that the application is in *Submitted* status.

|                                                                                             |                       |                      |                                                   | 👤 Jane Doe 🛛 👌 Sign O                                                                    |
|---------------------------------------------------------------------------------------------|-----------------------|----------------------|---------------------------------------------------|------------------------------------------------------------------------------------------|
| Home Apply Search Pay My Payments                                                           |                       |                      |                                                   |                                                                                          |
| Home > Online services > Permits > Sewer & Water Connection Permit Application S            | W-2021-00021Submitted |                      |                                                   |                                                                                          |
| Sewer & Water Connection Permit Applica                                                     | tion SW-2021          | -00021               | Sub                                               | mitted                                                                                   |
| Application Date: Mar 8, 2021<br>Issue Date:                                                | 1                     | Next Act<br>Pay Fees | ion<br>→                                          | Amend Application                                                                        |
| Completed Date:                                                                             | (                     | Withdraw A           | Application $\rightarrow$<br>Refund $\rightarrow$ | Submit Drawings or Designs $\rightarrow$<br>Provide Additional Information $\rightarrow$ |
| My Reference Number:                                                                        | ve                    |                      |                                                   |                                                                                          |
| Details Project Activity Documents                                                          | Inspections           |                      |                                                   |                                                                                          |
| Details                                                                                     |                       | Relate               | ed Inform                                         | ation                                                                                    |
| Scope of Work: Sewer & Water                                                                |                       |                      | Туре                                              | Description                                                                              |
| Type:         Residential           Primary Location:         515 W 10TH AVENUE, Vancouver, | BC V5Z 4A8            | 8                    | Contact                                           | Joe Perez (Property Owner)                                                               |
| Deveale                                                                                     |                       | 8                    | Customer                                          | Jane Doe<br>Phone: (604) 111-5555<br>Address: 6168 Main St Vancouver, BC V1W2T1          |
| Parcels                                                                                     |                       |                      |                                                   |                                                                                          |
| Parcel ID Address                                                                           | Folio Number          |                      |                                                   |                                                                                          |
| 007-068-042 515 W 10TH AVENUE, Vancouver, BC V5Z 4A8                                        | 170-650-97-0000       |                      |                                                   |                                                                                          |
|                                                                                             |                       | Fees                 |                                                   |                                                                                          |

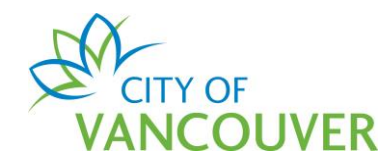

#### How do I submit additional information or documents?

You cannot submit additional documents after your initial permit application. If, during the initial review of your application, the COV staff member requires additional information or documents, they will send you an email (see Step 1 below) with the request.

**Step 1**: You will receive this email if COV staff require additional information. Click on the *City of Vancouver Permits* link to log into your account and then go to go to <u>Step 4</u>. If you can't find this email, proceed to <u>Step 2</u>.

| Hello Jane Doe,                                                                                                    |
|----------------------------------------------------------------------------------------------------|
| There has been an update to your Commercial Sewer permit application SW-2021-00066 for 515 W 10th Avenue.                                                                    |
| Based on a review of the information submitted, additional information and/or application documents will need to be provided for the review of your application to continue. |
| Log into your online account using the link below to provide this additional information.                                                                                    |
| City of Vancouver Permits                                                                                                    |
| Thank you,<br>City of Vancouver                                                                                                    |

**Step 2**: Log into your account at <u>www.vancouver.ca/permits/apply</u> and then click on the *My Activities* tab.

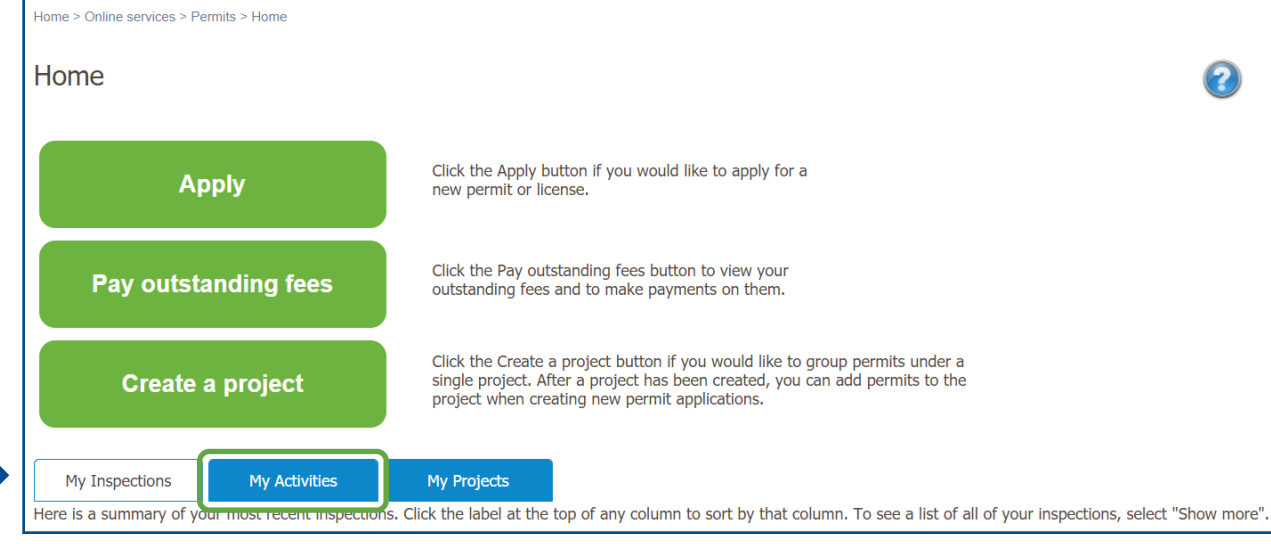

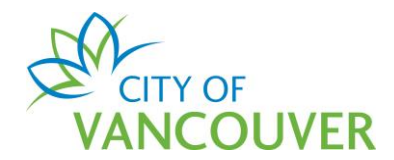

#### Step 3: Click Provide Information in the Next Action column.

|   | My Inspection                                                                                                    | s My Activ    | vities                    | My Projects          |                               |                           |              |                        |  |  |  |  |
|---|----------------------------------------------------------------------------------------------------|---------------|---------------------------|----------------------|-------------------------------|---------------------------|--------------|------------------------|--|--|--|--|
| 1 | Here is a summary of your most recent permit applications. Click the label at the top of any column to sort by that column. To see a list of all of your permits, select "Show more". |               |                           |                      |                               |                           |              |                        |  |  |  |  |
|   | Permits                                                                                                    |               |                           |                      |                               |                           |              |                        |  |  |  |  |
|   | Туре                                                                                                    | File Number   | My<br>Reference<br>Number | Address              | Description                   | Status                    | Created Date | Next Action            |  |  |  |  |
|   | Sewer &<br>Water<br>Connection<br>Permit                                                                                                    | SW-2021-00066 |                           | 515 W 10TH AVENUE, V | Commercial Sewer - New - test | Application<br>Incomplete | Mar 9, 2021  | Provide<br>Information |  |  |  |  |

**Step 4**: You will see instructions from the COV staff member indicating what you need to submit.

| VAN                                                                                                    |                                                | /ER             |             |                               |                 |  |             |  | 👤 Jane Doe | د<br>ا |  |
|----------------------------------------------------------------------------------------------------|------------------------------------------------|-----------------|-------------|-------------------------------|-----------------|--|-------------|--|------------|--------|--|
| Home                                                                                                    | Apply                                          | Search          | Pay         | My Payments                   |                 |  |             |  |            |        |  |
| Home > Or                                                                                                    | nline services                                 | > Permits > Pro | ovide Furth | er Information for SW-2021-00 | 066             |  |             |  |            |        |  |
| Provide Further Information for SW-2021-00066<br>We require more information before we can continue processing your application. Review the details, then select "Submit Further Information" to submit the required information.<br>Additional Information requested:<br>Please provide a site plan with the following information:<br>1<br>3 |                                                |                 |             |                               |                 |  |             |  |            |        |  |
| *Resp                                                                                                    | onse to                                        | Addition        | al Info     | ormation Request              | :               |  |             |  |            |        |  |
| 1                                                                                                    |                                                |                 |             |                               |                 |  |             |  |            |        |  |
| Uploa                                                                                                    | Upload documents pertaining to the Application |                 |             |                               |                 |  |             |  |            |        |  |
| Uploade                                                                                                    | ed Docume                                      | nt              |             |                               | Attachment Type |  | Description |  |            |        |  |
| Upload                                                                                                    | d Documen                                      | t→              |             |                               |                 |  |             |  |            |        |  |
| Submit                                                                                                    | t Further Inf                                  | formation ->    |             | Cancel and Return             |                 |  |             |  |            |        |  |

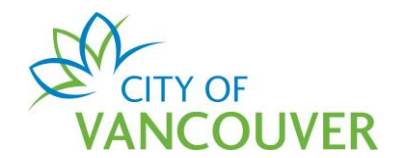

**Step 5**: Type a response in the *Response to Additional Information Request* field. Type Click the *Upload Document* button to submit the required or additional documents. Click <u>here</u> for more information on how to upload a document.

|                                                | *Response to Additional Information Request       |                 |             |  |  |  |  |  |  |  |
|------------------------------------------------|---------------------------------------------------|-----------------|-------------|--|--|--|--|--|--|--|
|                                                | Please see the updated site plan with corrections |                 |             |  |  |  |  |  |  |  |
| Upload documents pertaining to the Application |                                                   |                 |             |  |  |  |  |  |  |  |
|                                                | Uploaded Document                                 | Attachment Type | Description |  |  |  |  |  |  |  |
|                                                | Upload Document ->                                |                 |             |  |  |  |  |  |  |  |
|                                                | Submit Further Information $\rightarrow$ Cancel   | and Return      |             |  |  |  |  |  |  |  |

**Step 6**: After uploading the additional document(s), click the *Submit Further Information* button.

| Upload documents pertaining to the Application |                                   |               |        |  |  |  |  |  |
|------------------------------------------------|-----------------------------------|---------------|--------|--|--|--|--|--|
| Uploaded Document                              | Attachment Type                   | Description   |        |  |  |  |  |  |
| Sewer Site Plan.pdf Mar 09, 2021 at 10:43 AM   | SW - Commercial Sewer - Site Plan | NEW site plan | Remove |  |  |  |  |  |
|                                                |                                   |               |        |  |  |  |  |  |
|                                                |                                   |               |        |  |  |  |  |  |
| Upload Document ->                             |                                   |               |        |  |  |  |  |  |
|                                                |                                   |               |        |  |  |  |  |  |
|                                                | nd Return                         |               |        |  |  |  |  |  |

**Step 7**: You will see this screen when you have successfully provided additional information. Click *Return to SW-xxxx-xxxxx* to go back to the permit.

| Home                                                                                                  | Apply | Search | Pay | My Payments |  |  |  |  |  |
|----------------------------------------------------------------------------------------------------|-------|--------|-----|-------------|--|--|--|--|--|
| Home > Online services > Permits > Provide Further Information for SW-2021-00066                      |       |        |     |             |  |  |  |  |  |
| Provide Further Information for SW-2021-00066<br>Further information has been successfully submitted. |       |        |     |             |  |  |  |  |  |
| Return to SW-2021-00066                                                                               |       |        |     |             |  |  |  |  |  |

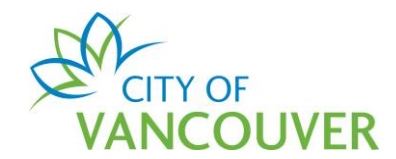

#### How do I check the status of my permit application?

**Step 1**: Log into your account at <u>www.vancouver.ca/permits/apply</u> and then click on the *My Activities* tab.

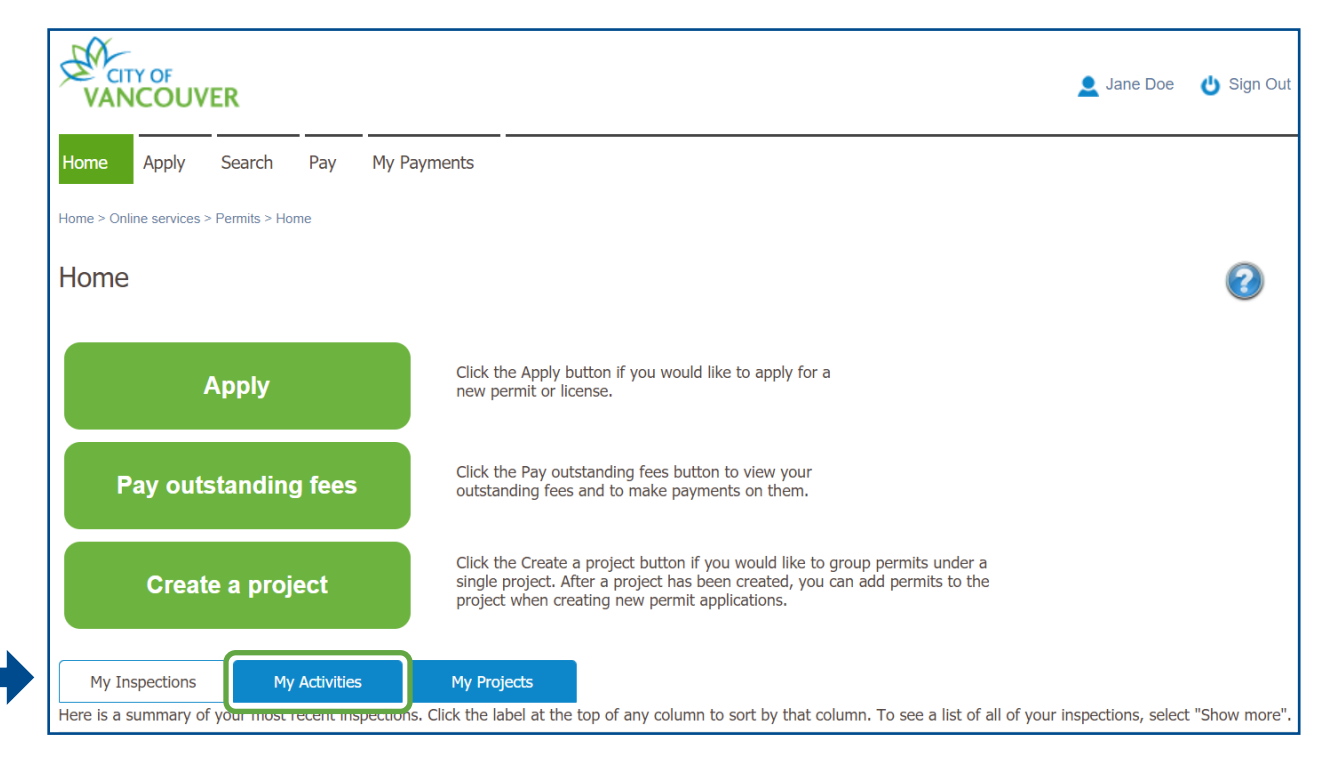

**Step 2**: The status of the permit is in the Status column. Click on the permit's *File Number* to view detailed information.

| Hei | My Inspections         My Activities         My Projects           Here is a summary of your most recent permit applications. Click the label at the top of any column to sort by that column. To see a list of all of your permits, select "Show more". |               |                           |                      |                                         |                                     |              |                               |  |  |  |  |
|-----|----------------------------------------------------------------------------------------------------|---------------|---------------------------|----------------------|-----------------------------------------|-------------------------------------|--------------|-------------------------------|--|--|--|--|
| Pe  | Type                                                                                                    | File Number   | My<br>Reference<br>Number | Address              | Description                             | Status                              | Created Date | Next Action                   |  |  |  |  |
|     | Sewer &<br>Water<br>Connection<br>Permit                                                                                                    | SW-2021-00219 |                           | 515 W 10TH AVENUE, V | Commercial Sewer - New -<br>test        | Application<br>Incomplete           | Mar 18, 2021 | Provide<br>Information        |  |  |  |  |
|     | Sewer &<br>Water<br>Connection<br>Permit                                                                                                    | SW-2021-00220 |                           | 515 W 10TH AVENUE, V | Commercial Water -<br>Renovation - Test | Waiting for<br>Applicant<br>Designs | Mar 16, 2021 | Submit Drawings<br>or Designs |  |  |  |  |
|     | Sewer &<br>Water<br>Connection<br>Permit                                                                                                    | SW-2021-00202 |                           | 515 W 10TH AVENUE, V | Commercial Water - New -<br>Test        | Submitted                           | Mar 16, 2021 | Withdraw<br>Application       |  |  |  |  |
|     | Sewer &<br>Water<br>Connection<br>Permit                                                                                                    | None          |                           | 515 W 10TH AVENUE, V | Commercial Water - New -<br>test        | Draft                               | Mar 16, 2021 | Withdraw<br>Application       |  |  |  |  |
|     | Sewer &<br>Water<br>Connection<br>Permit                                                                                                    | SW-2021-00201 |                           | 515 W 10TH AVENUE, V | Commercial Water - New -<br>Test        | In Review                           | Mar 16, 2021 |                               |  |  |  |  |

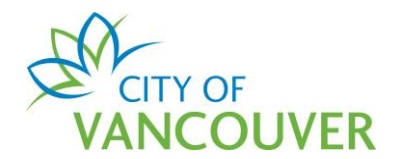

**Step 3**: The status of the permit is displayed in the green box. In this case, the permit is *In Review* status.

| CITY OF<br>VANCOU       | IVER                                                         | 👤 Jar                                                     | ne Doe 🏼 👌 Sign Out  |
|-------------------------|--------------------------------------------------------------|-----------------------------------------------------------|----------------------|
| Home Apply              | Search Pay My Payments                                       |                                                           |                      |
| Home > Online servi     | es > Permits > Sewer & Water Connection Permit Application S | W-2021-00201In Review                                     |                      |
| Sewer & V               | ater Connection Permit Applica                               | ation SW-2021-00201 In Review                             | 2                    |
| Application Date:       | Mar 16, 2021                                                 | Next Action                                               |                      |
| Issue Date:             | Mar 16, 2021                                                 | Pay Fees → Amend Application                              | $\rightarrow$        |
| Completed Date:         |                                                              | Withdraw Application $\rightarrow$ Submit Drawings or Des | signs →              |
|                         |                                                              | Request Refund 🔶 Provide Additional Inform                | mation $\rightarrow$ |
| My Reference Nu         | nber: Sa                                                     | ave                                                       |                      |
| Details                 | Project Activity Documents                                   | Inspections                                               |                      |
| Details                 |                                                              | Related Information                                       |                      |
| Scope of Work:<br>Type: | Water<br>Commercial                                          | Type Description                                          |                      |

## How do I request a change to my permit application?

Step 1: Click the Amend Application button.

| CITY OF<br>VANCOUVER             |                              |                             |                |                                   | 👤 Jane Doe 🛛 🖞                      |
|----------------------------------|------------------------------|-----------------------------|----------------|-----------------------------------|-------------------------------------|
| Home Apply Sear                  | ch Pay My Paym               | ients                       |                |                                   |                                     |
| Home > Online services > Permits | s > Sewer & Water Connection | Permit Application SW-2021- | 00138Submitted |                                   |                                     |
| Sewer & Water (                  | Connection Perr              | nit Application             | SW-2021-00138  | Submitted                         |                                     |
| Application Date:                | Mar 15, 2021                 |                             | Next Actio     | on                                |                                     |
| Issue Date:                      |                              |                             | Pay Fees       | → Amend A                         | pplication $\rightarrow$            |
| Completed Date.                  |                              |                             | Withdraw Ap    | pplication $\rightarrow$ Submit D | rawings or Designs $\rightarrow$    |
|                                  |                              |                             | Request Ref    | fund $\rightarrow$ Provide A      | Additional Information $ ightarrow$ |
| My Reference Number:             |                              | Save                        |                |                                   |                                     |
| Details                          | Project Activity             | Documents                   | Inspections    |                                   |                                     |

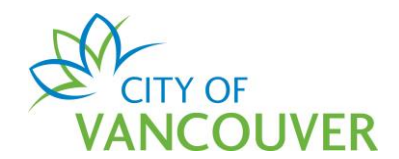

**Step 2**: In as much detail as possible, enter the changes you want to make in the *Amendment Description* field. Then, click the *Submit Request* button.

| E Sewer & Wa                                         | ter Connection Permit SW-2021-00138 (Submitted) |
|------------------------------------------------------|-------------------------------------------------|
| Request Permit A                                     | mendment                                        |
| Please describe the amend<br>*Amendment Description: | nents you want to make to the permit.           |
| Submit Request →                                     | Cancel and Return                               |

**Step 3**: The amend application button will remain inactive (greyed out) until your initial request has been reviewed.

| Sewer & Water                                       | r Connection Pe  | ermit Applicati | on SW-2021-00138         | Submitted                                                                                           |               |
|-----------------------------------------------------|------------------|-----------------|--------------------------|----------------------------------------------------------------------------------------------------|---------------|
| Application Date:<br>Issue Date:<br>Completed Date: | Mar 15, 2021     |                 | Next Action<br>Pay Fees  | ON<br>→ Amend Application                                                                           | →             |
|                                                     |                  |                 | Withdraw A<br>Request Re | Application →       Submit Drawings or Designs         efund →       Provide Additional Information | $\rightarrow$ |
| My Reference Number:                                | 1                | Save            |                          |                                                                                                    |               |
| Details                                             | Project Activity | Documents       | Inspections              |                                                                                                    |               |

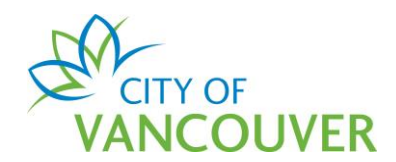

How do I view the Design Package and submit the required information and/or documents?

**Step 1**: You will receive this email when your Design Package is ready. Click on the *City of Vancouver Permits* link to log into your account and then go to <u>Step 4</u>. If you can't find this email, proceed to <u>Step 2</u>.

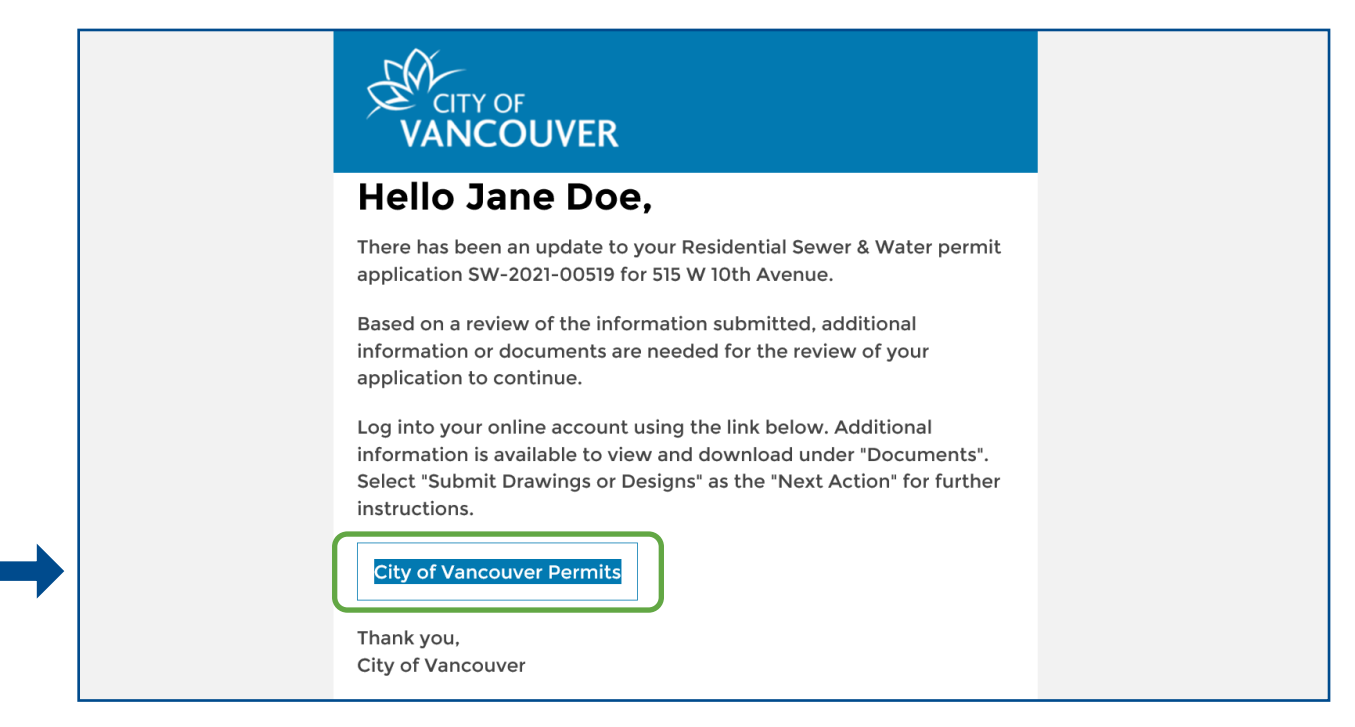

**Step 2**: Log into your account at <u>www.vancouver.ca/permits/apply</u> and then click on the *My Activities* tab.

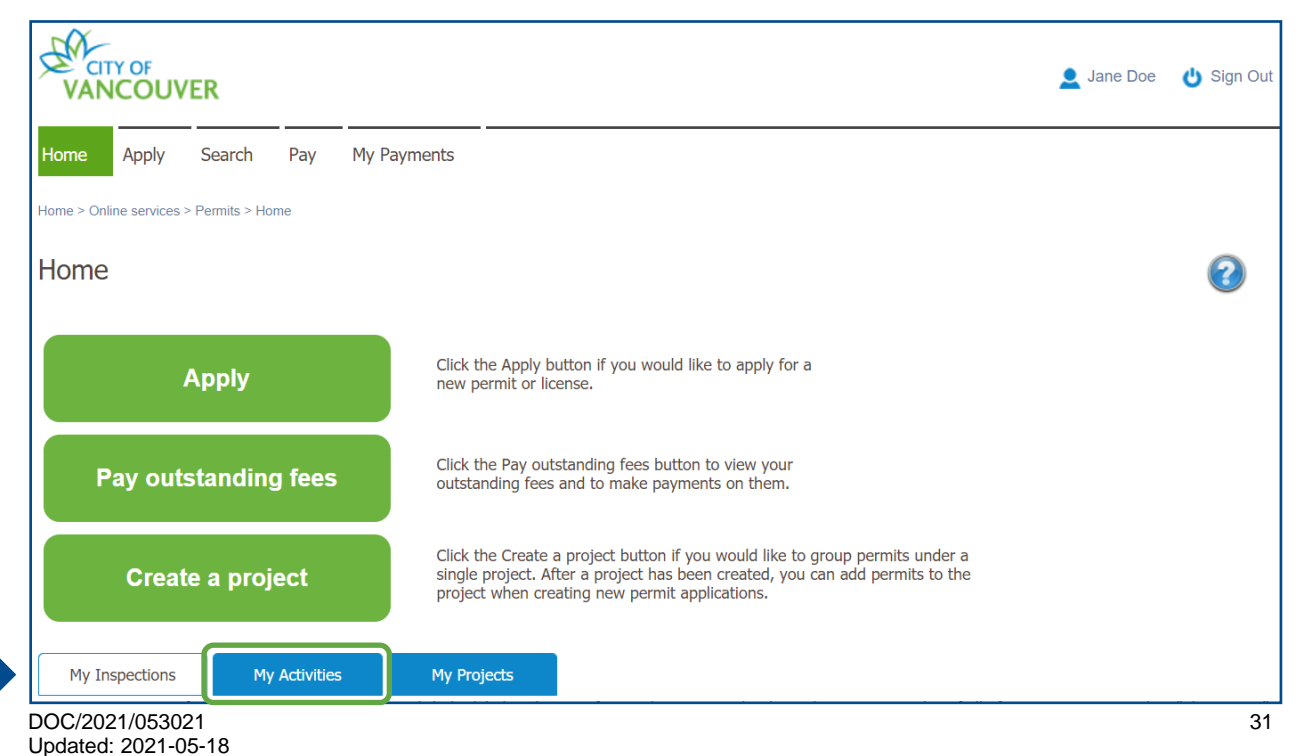

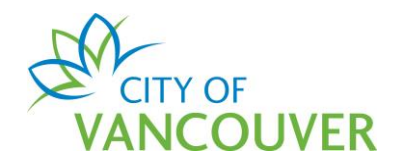

## Step 3: Click the permit number in the *File Number* column.

| My Inspections                           | My Activ                  | ities                     | My Projects                   |                                     |                                             |                       |                               |
|------------------------------------------|---------------------------|---------------------------|-------------------------------|-------------------------------------|---------------------------------------------|-----------------------|-------------------------------|
| Here is a summary<br>select "Show more'  | of your most recent<br>". | permit applica            | ations. Click the label at th | e top of any column to sort by      | / that column. To see a                     | list of all of your p | ermits,                       |
| Permits                                  |                           |                           |                               |                                     |                                             |                       |                               |
| Туре                                     | File Number               | My<br>Reference<br>Number | Address                       | Description                         | Status                                      | Created Date          | Next Action                   |
| Sewer &<br>Water<br>Connection<br>Permit | SW-2021-00519             |                           | 515 W 10TH AVENUE,            | V Residential Sewer &<br>New - test | Water - Waiting for<br>Applicant<br>Designs | Apr 9, 2021           | Submit Drawings<br>or Designs |

Step 4: Click on the Documents tab.

| VAN                |                | ER            |            |                             |                           |              |               |                                                | 👤 Jane Do                         | ə 😃 Sign Ou    |
|--------------------|----------------|---------------|------------|-----------------------------|---------------------------|--------------|---------------|------------------------------------------------|-----------------------------------|----------------|
| Home               | Apply          | Search        | Pay        | My Payments                 |                           |              |               |                                                |                                   |                |
| Home > Onli        | ine services > | Permits > Sev | ver & Wate | r Connection Permit SW-202  | 1-00519Waiting for Applic | cant Designs |               |                                                |                                   |                |
| Sewer              | & Wa           | ter Con       | nectio     | on Permit SW-2              | 2021-00519                | Wait         | ing for       | Applicant                                      | t Designs                         | 2              |
| Application        | n Date:        | Apr 9         | , 2021     |                             |                           | Next         | Action        |                                                |                                   |                |
| Issue Date         | e:             |               |            |                             |                           | Pay F        | ees           | → Amen                                         | d Application                     | $\rightarrow$  |
| Completed          | d Date:        |               |            |                             |                           | Withd        | raw Applicati | on → Subm                                      | it Drawings or Designs            | →              |
|                    |                |               |            |                             |                           | Requ         | est Refund    | → Provid                                       | le Additional Informatior         | $\rightarrow$  |
| My Refere          | ence Numbe     | er:           |            |                             | Save                      |              |               |                                                |                                   |                |
| D                  | etails         | Proj          | ect Activi | y Documents                 | s Inspect                 | tions        |               |                                                |                                   |                |
|                    |                |               |            |                             |                           |              |               |                                                |                                   |                |
| Detail             | S              |               |            |                             |                           | Relate       | ed Inform     | nation                                         |                                   |                |
| Scope of           | Work:          |               | Sewer &    | Water                       |                           |              | Туре          | Description                                    |                                   |                |
| Type:<br>Primary I | Location:      |               | Resident   | al<br>)TH AVENUE, Vancouver | r, BC V5Z 4A8             | 8            | Contact       | Joe Perez (Contr                               | actor)                            |                |
|                    |                |               |            |                             |                           | 8            | Customer      | Jane Doe<br>Phone: (604) 55<br>Address: 1111 W | 5-5555<br>/est Boulevard Vancouve | er, BC V3R 3F2 |
| Parce              | s              |               |            |                             |                           |              |               |                                                |                                   |                |

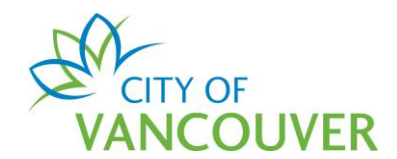

Step 5: Click on the red icon to open the *Design Package*.

| Sewer & Water                                       | Connection P                       | ermit SW-2021 | -00519                      | aiting for App                                     | blicant Designs                                                          |
|-----------------------------------------------------|------------------------------------|---------------|-----------------------------|----------------------------------------------------|--------------------------------------------------------------------------|
| Application Date:<br>Issue Date:<br>Completed Date: | Apr 9, 2021                        |               | Ne<br>F                     | ext Action<br>Pay Fees →<br>Vithdraw Application → | Amend Application $\rightarrow$ Submit Drawings or Designs $\rightarrow$ |
| My Reference Number:                                | Project Activity                   | Save          | Inspections                 | Request Refund →                                   | Provide Additional Information $\rightarrow$                             |
| Docum<br>Doc -                                      | ent Type<br>External Correspondenc | e             | Created Date<br>Apr 9, 2021 | Descript<br>SW - Re                                | ion<br>sidential - Package                                               |

#### Step 6: Review the information and requirements outlined in the *Design Package*.

|                                                                                                    | 1 / 6   - 100% +   🗄 😒                                                                                                    |  |
|----------------------------------------------------------------------------------------------------|----------------------------------------------------------------------------------------------------|--|
|                                                                                                    | ENGINEERING DEPARTMENT<br>Water, Sewer, & Green Infrastructure<br>Sewer & Drainage Design Branch                                                                                                    |  |
| April 9, 2021<br>To: Jane Doe<br>1111 West Boulevard<br>Vancouver, BC V3R 3F2                                        |                                                                                                    |  |
| Location:<br>Legal Description:<br>Permit Number:<br>Permit Description:                                             | 515 W 10TH AVENUE, Vancouver, BC V5Z 4A8<br>LOT 1 BLOCK 360 DISTRICT LOT 526 PLAN 16090<br>SW-2021-00519<br>Residential Sewer & Water New                                                                               |  |
| Dear Jane Doe,<br>Thank you for submitting a<br>The following provides imprincluded on your site plan.               | "Pre- Application for Engineering Services" for your development.<br>ortant information for your site sewer and water servicing which must be                                                                           |  |
| <ol> <li>Plumbing fixtures ar</li> <li>All senitory fix</li> </ol>                                                   | re restricted as follows:                                                                                                    |  |
| <ul><li>A) Alt samtaly IX<br/>14.764 ft (geod<br/>attached)</li><li>B) All storm fixtu<br/>protected. (see</li></ul> | letic) must be protected. (see the "Fixture Restriction Guidelines Update"<br>res with rim elevations below 4.5 m (geodetic) or 14.764 ft (geodetic) must be<br>e the "Fixture Restriction Guidelines Update" attached) |  |
| <ol> <li>Diameters of sewer<br/>100 Sanitary, 150 S<br/>A) Note: Sanitar<br/>street/lane.</li> </ol>                 | connections:<br>itorm<br>ry pipe will be left of the storm pipe when looking at the property from the                                                                                                    |  |

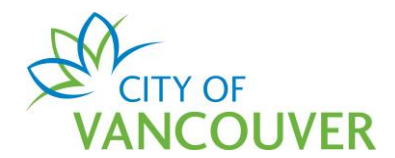

**Step 7**: When you are ready to submit the drawings or designs, click the *Submit Drawings or Designs* button.

| Sewer & Water                                       | Connection Pe    | rmit SW-2021 | -00519      | Waiting for                                    | Applicant Designs                                          |
|-----------------------------------------------------|------------------|--------------|-------------|------------------------------------------------|------------------------------------------------------------|
| Application Date:<br>Issue Date:<br>Completed Date: | Apr 9, 2021      |              |             | Next Action<br>Pay Fees<br>Withdraw Applicatio | → Amend Application → on → Submit Drawings or Designs →    |
| My Reference Number:                                |                  | Save         |             | Request Refund                                 | $\rightarrow$ Provide Additional Information $\rightarrow$ |
| Details                                             | Project Activity | Documents    | Inspections | Related Inform                                 | ation                                                      |
| Scope of Work:                                      | Sewer & Water    |              |             | Туре                                           | Description                                                |

**Step 8**: Enter a description of the documents and information you are providing. Then, click the *Upload Document* button to add documents.

| Submit Site Plans, Mechanical Drawings and/or Designs for SW-2021-00519<br>We require more information before we can continue processing your permit. Review the details, then select the "Submit Additional Information" button to submit the required information.<br>View SW-2021-00519 |
|----------------------------------------------------------------------------------------------------|
| Additional Information Needed for Permit                                                                                                    |
| Please supply the requested information in order to move forward in the permit process.                                                                                                    |
|                                                                                                    |
|                                                                                                    |
| *Description of Additional Information Provided:                                                                                                    |
|                                                                                                    |
|                                                                                                    |
|                                                                                                    |
| *Upload documents pertaining to the Permit                                                                                                    |
| Uploaded Document Description                                                                                                    |
|                                                                                                    |
|                                                                                                    |
| Upload Document →                                                                                                    |
| Submit Additional Information →                                                                                                    |
|                                                                                                    |

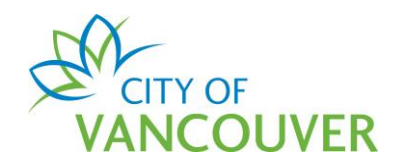

## Step 9: Drag and drop the files you want to upload or click the +Add files button.

| A placeuat vancouver ca/LMSPub    | ic/uploadnew.aspy2PosseObjectId=1449957248/Posse | ObjectDefld=122810580   |              | Ð |
|-----------------------------------|--------------------------------------------------|-------------------------|--------------|---|
|                                   | it/upioautiew.aspx:rosseobjectiu=144999724&rosse | objectDena - 1550105&FC | JSSEAutoSave | ~ |
| Select files                      |                                                  |                         |              |   |
| Add files to the upload queue and | click the start button.                          |                         |              |   |
| Filename                          | * Description                                    | Size                    | Status       |   |
|                                   |                                                  |                         |              | - |
|                                   |                                                  |                         |              |   |
|                                   |                                                  |                         |              |   |
|                                   | Drag files here.                                 |                         |              |   |
|                                   |                                                  |                         |              |   |
|                                   |                                                  |                         |              |   |
|                                   |                                                  |                         |              | - |
| + Add files + Start upload        |                                                  | 0 b                     | 0%           |   |
|                                   |                                                  |                         |              |   |
|                                   |                                                  |                         |              |   |

#### Step 10: Enter a *Description*.

| plposuat.vancouver.ca/LMSPublic/uploa         | dnew.aspx?PosseObjectId=144995724&PosseObj | ectDefld=1338105&P | osseAutoSav  | e ( |
|-----------------------------------------------|--------------------------------------------|--------------------|--------------|-----|
|                                               |                                            |                    | oboritatooar |     |
| Select files                                  |                                            |                    |              |     |
| Add files to the upload queue and click the s | start button.                              |                    |              |     |
| Filename                                      | *Description                               | Size               | Status       |     |
| Site Plan sealed.pdf                          |                                            | 86 KB              | 0%           | •   |
|                                               |                                            |                    |              |     |
|                                               |                                            |                    |              |     |
|                                               |                                            |                    |              |     |
|                                               |                                            |                    |              |     |
| + Add files + Start upload                    |                                            | 86 KB              | 0%           |     |
|                                               |                                            |                    |              |     |

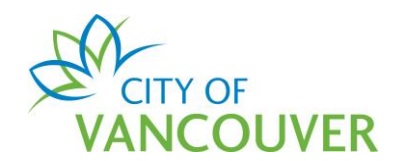

Step 11: Add additional files as needed and then click the Start upload button.

| plposuat.vancouver.ca/LMSPublic/up        | oloadnew.aspx?PosseObjectId=144995724&PosseObjec | tDefld=1338105&P | osseAutoSave | ⊕ |
|-------------------------------------------|--------------------------------------------------|------------------|--------------|---|
| Select files                              |                                                  |                  |              |   |
| Add files to the upload queue and click t | the start button.                                |                  |              |   |
| Filename                                  | * Description                                    | Size             | Status       |   |
| Site Plan sealed.pdf                      | Residential SW site plan                         | 86 KB            | 0% 🤇         | • |
|                                           |                                                  |                  |              |   |
|                                           |                                                  |                  |              |   |
|                                           |                                                  |                  |              |   |
|                                           |                                                  |                  |              |   |
|                                           |                                                  |                  |              |   |

## Step 12: Click the Submit Additional Information button when you are done.

| Please supply the requested information in order to move forward in                                                                                                   | the permit process.                     |   |        |
|----------------------------------------------------------------------------------------------------|-----------------------------------------|---|--------|
|                                                                                                    |                                         |   |        |
|                                                                                                    |                                         |   |        |
| *Description of Additional Information Provided                                                                                                    | :                                       |   |        |
| Please see the attached site plan.                                                                                                    |                                         |   |        |
|                                                                                                    |                                         |   |        |
|                                                                                                    |                                         |   |        |
|                                                                                                    |                                         |   |        |
| *Upload documents pertaining to the Permit                                                                                                    |                                         |   |        |
| *Upload documents pertaining to the Permit                                                                                                    | Description                             |   |        |
| *Upload documents pertaining to the Permit<br>Uploaded Document<br>Site Plan sealed.pdf (86.4 KB) Apr 09, 2021 at 12:43 PM                                            | Description<br>Residential SW site plan | F | emove  |
| *Upload documents pertaining to the Permit<br>Uploaded Document<br>Site Plan sealed.pdf (86.4 KB) Apr 09, 2021 at 12:43 PM                                            | Description<br>Residential SW site plan |   | lemove |
| *Upload documents pertaining to the Permit<br>Uploaded Document<br>Site Plan sealed.pdf (86.4 KB) Apr 09, 2021 at 12:43 PM                                            | Description<br>Residential SW site plan |   | temove |
| *Upload documents pertaining to the Permit<br>Uploaded Document<br>Site Plan sealed.pdf (86.4 KB) Apr 09, 2021 at 12:43 PM                                            | Description<br>Residential SW site plan |   | temove |
| *Upload documents pertaining to the Permit<br>Uploaded Document<br>Site Plan sealed.pdf (86.4 KB) Apr 09, 2021 at 12:43 PM                                            | Description<br>Residential SW site plan |   | temove |
| *Upload documents pertaining to the Permit Uploaded Document Site Plan sealed.pdf (86.4 KB) Apr 09, 2021 at 12:43 PM Upload Document→ Submit Additional Information → | Description<br>Residential SW site plan |   | temove |

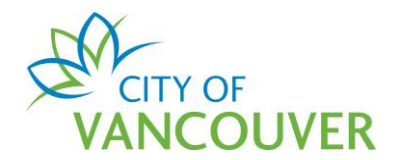

**Step 13**: You will see this confirmation screen after you've successfully submitted the required documents and information. Click Return to *SW-xxxx-xxxxx* to go back to the permit.

| VANCOUVER                                                                                                    | 👤 Jane Doe |
|----------------------------------------------------------------------------------------------------|------------|
| ome Apply Search Pay My Payments                                                                                           |            |
| me > Online services > Permits > Submit Site Plans, Mechanical Drawings and/or Designs for SW-2021-00519                   |            |
| ubmit Site Plans, Mechanical Drawings and/or Designs for SW-2021-00519<br>four documents have been successfully submitted. |            |

#### How do I pay the fees online?

The fee payment process is different for Commercial and Residential Sewer and Water Permits.

Click on the link below to take you to the applicable section:

- <u>Commercial</u>
- <u>Residential</u>

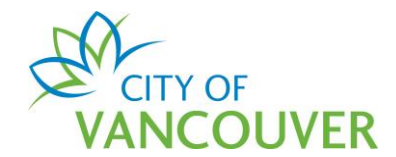

#### Commercial

**Step 1**: You will receive this email when you are required to pay the fees. Click on the *City of Vancouver Permits* link to log into your account and then go to <u>Step 4</u>. If you can't find this email, proceed to <u>Step 2</u>.

|   | CITY OF<br>VANCOUVER                                                                                                   |
|---|----------------------------------------------------------------------------------------------------|
|   | Hello Jane Doe,                                                                                                    |
|   | There has been an update to your Renovation Water permit application SW-2021-00220 for                                 |
|   | 515 W 10TH AVENUE<br>Vancouver, BC V5Z 4A8.                                                                            |
|   | Outstanding permit application fees exist and must be paid for the review of your application to continue.             |
|   | Log into your online account using the link below to pay the outstanding fees. Select "Pay Fees" as the "Next Action". |
| → | City of Vancouver Permits                                                                                              |
|   | Thank you,                                                                                                    |
|   | City of Vancouver                                                                                                    |

**Step 2**: Log into your account at <u>www.vancouver.ca/permits/apply</u> and then click on the *My Activities* tab.

| Home Apply Search Pay My Pa                                                       | yments                                                                                                    |
|-----------------------------------------------------------------------------------|----------------------------------------------------------------------------------------------------|
| Home > Online services > Permits > Home                                           |                                                                                                    |
| Home                                                                              | 0                                                                                                    |
| Apply                                                                             | Click the Apply button if you would like to apply for a new permit or license.                                                                                                    |
| Pay outstanding fees                                                              | Click the Pay outstanding fees button to view your<br>outstanding fees and to make payments on them.                                                                                                    |
| Create a project                                                                  | Click the Create a project button if you would like to group permits under a single project. After a project has been created, you can add permits to the project when creating new permit applications. |
| My Inspections My Activities<br>Here is a summary of your most recent inspections | My Projects Click the label at the top of any column to sort by that column. To see a list of all of your inspections, select "Show more                                                                 |
| DOC/2021/052021                                                                   | ۰<br>م                                                                                                    |

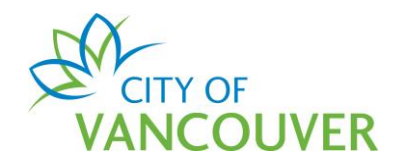

**Step 3**: Click on the permit's *File Number* to view the breakdown of the fee. *Note*: If you want to view the breakdown of the fees, **DO NOT** click on Pay Outstanding Fees. This will immediately prompt you to pay without giving you the option to review the fees.

| He<br>se | My Inspection<br>re is a summary<br>lect "Show more<br>ermits | s My Activ<br>v of your most recen<br>". | vities<br>t permit applica | My Projects<br>tions. Click the label at the top o | of any column to sort by that colu      | ımn. To see a l           | ist of all of your p | ermits,                 |
|----------|---------------------------------------------------------------|------------------------------------------|----------------------------|----------------------------------------------------|-----------------------------------------|---------------------------|----------------------|-------------------------|
|          | Туре                                                          | File Number                              | My<br>Reference<br>Number  | Address                                            | Description                             | Status                    | Created Date         | Next Action             |
|          | Sewer &<br>Water<br>Connection<br>Permit                      | SW-2021-00220                            | )                          | 515 W 10TH AVENUE, V                               | Commercial Water -<br>Renovation - Test | Ready For<br>Issue        | Mar 16, 2021         | Pay Outstanding<br>Fees |
|          | Sewer &<br>Water<br>Connection<br>Permit                      | SW-2021-00219                            |                            | 515 W 10TH AVENUE, V                               | Commercial Sewer - New -<br>test        | Application<br>Incomplete | Mar 18, 2021         | Provide<br>Information  |

#### Step 4: Scroll down to the Fees section.

| CITY OF<br>VANCOUVER                         |                          |                                    |                   |             | 👤 Jane Doe 🛛 🖕                                                   |
|----------------------------------------------|--------------------------|------------------------------------|-------------------|-------------|------------------------------------------------------------------|
| Home Apply Sea                               | irch Pay My              | Payments                           |                   |             |                                                                  |
| Home > Online services > Perm                | its > Sewer & Water Conn | ection Permit Application SW-2021- | 00220Ready For Is | sue         |                                                                  |
| Sewer & Water                                | Connection F             | Permit Application                 | SW-2021           | -00220      | Ready For Issue                                                  |
| Application Date:                            | Mar 16, 2021             |                                    | 1                 | Next Actio  | n                                                                |
| Issue Date:                                  | Mai 10, 2021             |                                    | 1                 | Pav Fees    | $\rightarrow$ Amend Application $\rightarrow$                    |
| Completed Date:                              |                          |                                    |                   |             |                                                                  |
|                                              |                          |                                    | l                 | Withdraw Ap | plication $\rightarrow$ Submit Drawings or Designs $\rightarrow$ |
|                                              |                          |                                    |                   | Request Ref | und $\rightarrow$ Provide Additional Information $\rightarrow$   |
| My Reference Number:                         |                          | Save                               |                   |             |                                                                  |
| Details                                      | Project Activity         | Documents                          | Inspections       |             |                                                                  |
| Details                                      |                          |                                    | Related I         | nformatio   | n                                                                |
| Scope of Work:                               | Water                    |                                    |                   | Туре        | Description                                                      |
| Type:                                        | Commercial               |                                    | <u></u>           | Contact     | las Davaz (Contractor)                                           |
| Primary Location:                            | 515 W 10TH AVENU         | JE, Vancouver, BC V5Z 4A8          | ۵                 | Contact     | Joe Perez (Contractor)                                           |
| Total Floor Space (sq. m)                    | : 350                    |                                    |                   | Customer    | Jane Doe DBA: JD Construction<br>Phone: (604) 555-5555           |
| Will the site require Const<br>Water access? | truction Yes             |                                    | ••••              |             | Address: 123 Main Vancouver, BC V5L3H2                           |
| Number of Residential Un                     | its: 3                   |                                    |                   |             |                                                                  |
| DOC/2021/053021                              |                          |                                    |                   |             | 39                                                               |

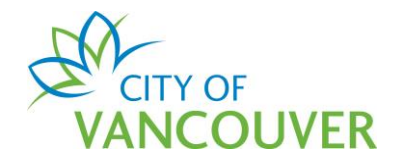

## Step 5: Review the fees.

| Parcels         |                                          |                     |              |                                              |             |             |              |
|-----------------|------------------------------------------|---------------------|--------------|----------------------------------------------|-------------|-------------|--------------|
| Parcel ID       | Address                                  | Folio Number        | Fees         |                                              |             |             |              |
| 007-068-<br>042 | 515 W 10TH AVENUE, Vancouver, BC V5Z 4A8 | 170-650-97-<br>0000 | Date         | Description                                  | Amount      | Balance     | View Receipt |
|                 |                                          |                     | Mar 18, 2021 | Discontinuation Fee                          | \$1,238.00  | \$1,238.00  |              |
|                 |                                          |                     | Mar 18, 2021 | Downtime Fee -<br>Water                      | \$0.00      | \$0.00      |              |
|                 |                                          |                     | Mar 18, 2021 | Private Side Water<br>Meter Installation Fee | \$870.00    | \$870.00    |              |
|                 |                                          |                     | Mar 18, 2021 | Water Connection<br>Fee                      | \$12,784.00 | \$12,784.00 |              |

#### Step 6: Click the Pay Fees button.

| VANCOUVER                                           | ł                       |                                   |                           |                                        |                                           | Jane Doe 🛛 🕛           |
|-----------------------------------------------------|-------------------------|-----------------------------------|---------------------------|----------------------------------------|-------------------------------------------|------------------------|
| Home Apply S                                        | earch Pay               | My Payments                       |                           |                                        |                                           |                        |
| Home > Online services > Pe                         | rmits > Sewer & Water ( | Connection Permit Application SW- | 2021-00220Ready For Issue |                                        |                                           |                        |
| Sewer & Wate                                        | r Connectior            | n Permit Applicati                | on SW-2021-002            | 220 <b>Rea</b>                         | dy For Issue                              |                        |
| Application Date:<br>Issue Date:<br>Completed Date: | Mar 16, 2021            |                                   | Next<br>Pay<br>With       | Action<br>Fees →<br>draw Application → | Amend Application<br>Submit Drawings or E | →<br>Designs →         |
| My Reference Number:                                |                         | Save                              | Requ                      | uest Refund $\rightarrow$              | Provide Additional Inf                    | ormation $\rightarrow$ |
| Details                                             | Project Activity        | Documents                         | Inspections               |                                        |                                           |                        |

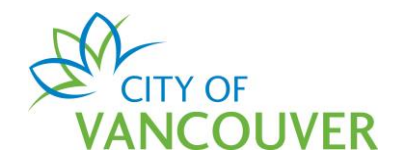

**Step 7**: Enter your credit card information. *Note*: If you receive an error message, or your credit card is declined due to transaction limit amounts, please contact your credit card company. Our system does not have a maximum dollar limit set for transactions.

Click the Process Transaction button.

| Mandatory fields marked by *                                                                                                    |
|----------------------------------------------------------------------------------------------------|
| Payment Details                                                                                                    |
| Transaction Amount: \$ 14892.00 (CAD)<br>Order ID: 140636569                                                                                                    |
| Do not put spaces or hyphens in the card number.                                                                                                    |
| Cardholder Name*:                                                                                                    |
| Card Number*:                                                                                                    |
| Expiry Date (MMYY)*:                                                                                                    |
| Card Security Code*:                                                                                                    |
| Click 'Process Transaction' to charge your card. Only click the button once. Using the 'Back', 'Refresh' or 'Cancel' button after you press the 'Process Transaction' button will not stop the transaction from being processed and may result in a double charge. |
| Process Transaction Cancel Transaction                                                                                                    |

**Step 8**: You will see this payment confirmation screen if this transaction was successfully. Click on the *Click here to download your receipt* link.

| Г |            |                                    |                                 |                                                                   |                                         |                    |                 |                        |
|---|------------|------------------------------------|---------------------------------|-------------------------------------------------------------------|-----------------------------------------|--------------------|-----------------|------------------------|
|   | Home       | Apply Search Pay                   | / My Payme                      | nts                                                               |                                         |                    |                 |                        |
| 1 | Home > On  | line services > Permits > Payment  | Confirmation                    |                                                                   |                                         |                    |                 |                        |
|   | Paym       | ent Confirmation                   |                                 |                                                                   |                                         |                    |                 |                        |
|   |            |                                    |                                 |                                                                   |                                         |                    |                 |                        |
|   |            | Thank you f                        | for your payme<br>steps and doc | ent. Check each application to ensu<br>uments have been provided. | re all                                  |                    |                 |                        |
|   | The follow | wing items have been paid.         |                                 |                                                                   |                                         |                    |                 |                        |
|   |            | Туре                               | File Number                     | Site Address                                                      | Description                             | Status             | Created<br>Date | Outstanding<br>Balance |
|   |            | Sewer & Water<br>Connection Permit | SW-2021-<br>00220               | 515 W 10TH AVENUE, Vancouver,<br>BC V5Z 4A8                       | Commercial Water -<br>Renovation - Test | Ready For<br>Issue | Mar 16,<br>2021 | \$0.00                 |
|   |            |                                    |                                 |                                                                   |                                         |                    | Total:          | \$0.00                 |
|   |            |                                    |                                 |                                                                   |                                         |                    |                 |                        |
|   | Click here | e to download your receipt.        |                                 |                                                                   |                                         |                    |                 |                        |

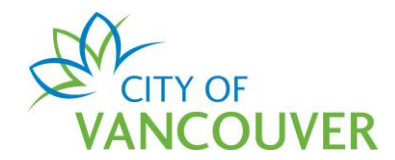

Step 9: You can download and save the receipt.

| 453 West 12th Avenue<br>Vancouver, BC V5Y 1V4 |                    |                | Receipt                                         | RETAIN THIS     | COPY FOR<br>RECORDS |             |
|-----------------------------------------------|--------------------|----------------|-------------------------------------------------|-----------------|---------------------|-------------|
|                                               | -                  |                |                                                 |                 |                     |             |
| Payment                                       | Date: Mar 18, 2021 |                |                                                 | Receipt Number: |                     | R310408     |
| Applicant: Jane Doe DBA: JD Construction      |                    |                |                                                 | Received Date:  | Ma                  | r 18, 2021  |
|                                               |                    |                |                                                 | Payment Amount: | \$                  | 14,892.00   |
|                                               |                    |                |                                                 | Order ID:       | 1                   | 40636569    |
|                                               |                    |                |                                                 | Payment Method: | C                   | redit Card  |
|                                               |                    |                |                                                 | Payer:          |                     | Jane Doe    |
| Date                                          | File Number        | My Reference # | Description                                     | Fee Amount      | Tax Paid            | Amount Paid |
| Mar 18, 2021                                  | SW-2021-00220      |                | Water Connection<br>Fee                         | \$12,784.00     |                     | \$12,784.00 |
| Mar 18, 2021                                  | SW-2021-00220      |                | Private Side Water<br>Meter Installation<br>Fee | \$870.00        |                     | \$870.00    |
| Mar 18, 2021                                  | SW-2021-00220      |                | Discontinuation<br>Fee                          | \$1,238.00      |                     | \$1,238.00  |
|                                               |                    |                |                                                 |                 |                     |             |
|                                               |                    |                |                                                 |                 |                     |             |
|                                               |                    |                |                                                 |                 |                     |             |

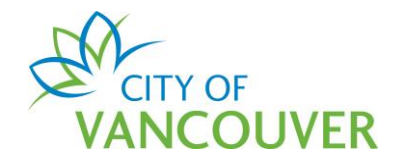

#### Residential

**Step 1**: You will receive this email when you are required to pay the fees. Click on the *City of Vancouver Permits* link to log into your account and then go to <u>Step 4</u>. If you can't find this email, proceed to <u>Step 2</u>.

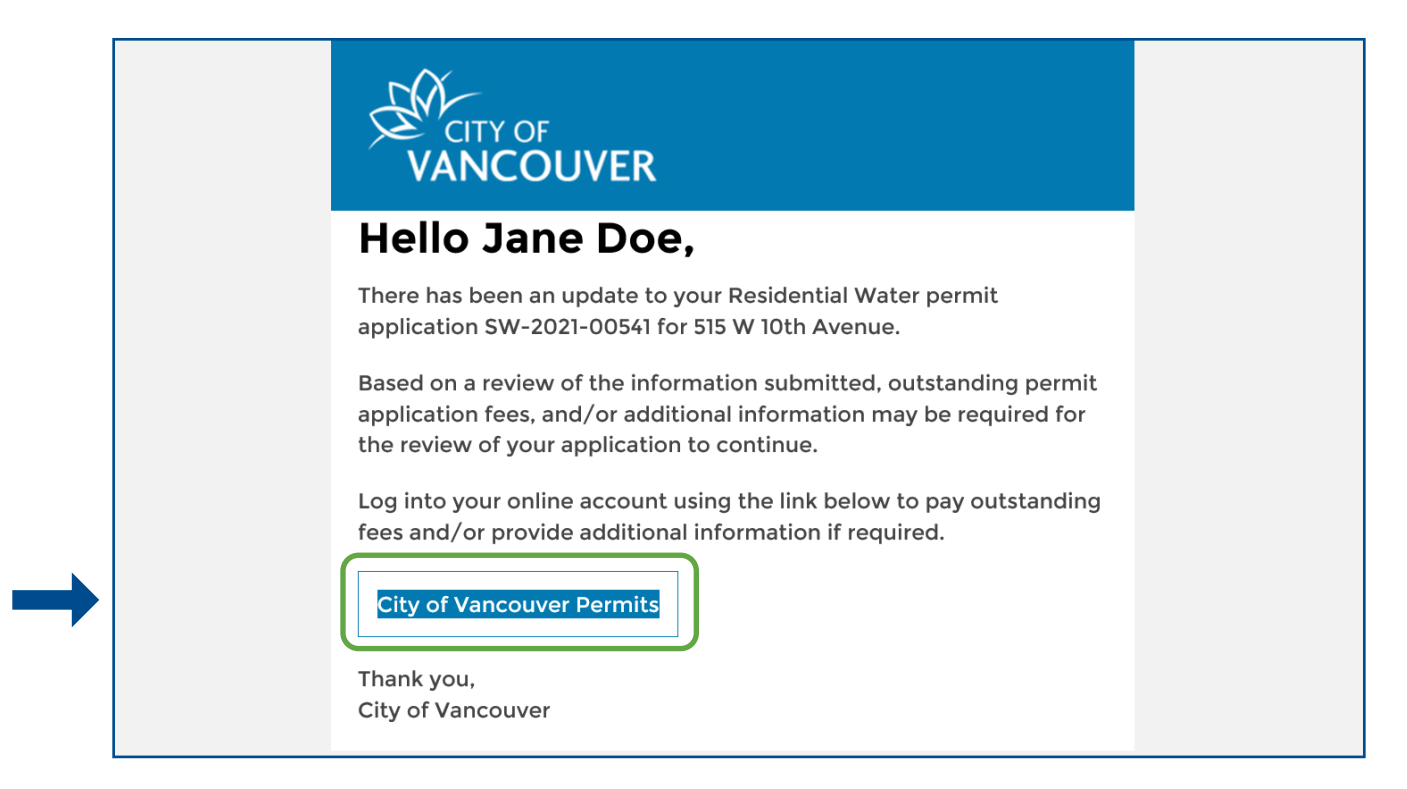

**Step 2**: Log into your account at <u>www.vancouver.ca/permits/apply</u> and then click on the *My Activities* tab.

| Home Apply Search Pay My Pay                                                       | yments                                                                                                    |
|------------------------------------------------------------------------------------|----------------------------------------------------------------------------------------------------|
| Home > Online services > Permits > Home                                            |                                                                                                    |
| Home                                                                               | 0                                                                                                    |
| Apply                                                                              | Click the Apply button if you would like to apply for a new permit or license.                                                                                                    |
| Pay outstanding fees                                                               | Click the Pay outstanding fees button to view your<br>outstanding fees and to make payments on them.                                                                                                    |
| Create a project                                                                   | Click the Create a project button if you would like to group permits under a single project. After a project has been created, you can add permits to the project when creating new permit applications. |
| My Inspections My Activities<br>Here is a summary of your most recent inspections. | My Projects<br>Click the label at the top of any column to sort by that column. To see a list of all of your inspections, select "Show more                                                              |

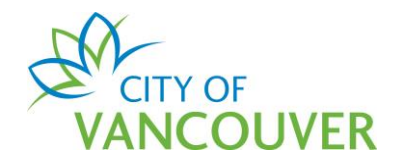

Step 3: Click the *Provide Information* link in the *Next Action* column.

|           | My Inspections                           | My Activ            | ities                     | My Projects                        |                                          |                           |                      |                        |
|-----------|------------------------------------------|---------------------|---------------------------|------------------------------------|------------------------------------------|---------------------------|----------------------|------------------------|
| He<br>sel | ere is a summary<br>lect "Show more"     | of your most recent | permit applicat           | ions. Click the label at the top c | of any column to sort by that colu       | ımn. To see a li          | ist of all of your p | ermits,                |
| Pe        | ermits                                   |                     |                           |                                    |                                          |                           |                      |                        |
|           | Туре                                     | File Number         | My<br>Reference<br>Number | Address                            | Description                              | Status                    | Created Date         | Next Action            |
|           | Sewer &<br>Water<br>Connection<br>Permit | SW-2021-00541       |                           | 515 W 10TH AVENUE, V               | Residential Water -<br>Renovation - Test | Application<br>Incomplete | Apr 14, 2021         | Provide<br>Information |

**Step 4**: You will see instructions from the COV staff member indicating what you need to do. Type in a response in the *Response to Additional Information Request*. If applicable, upload any documents by clicking *Upload Document*. Review the fees and then click the *Pay Fees & Submit Further Information* button.

| Additional Information<br>Please pay the fer<br>*Response to A<br>Upload docume<br>Uploaded Document | requested:<br>es.<br>Additional Inform<br>ents pertaining t | nation Req    | uest<br>lication<br>Attachm | ent Type           | Description                   |
|----------------------------------------------------------------------------------------------------|-------------------------------------------------------------|---------------|-----------------------------|--------------------|-------------------------------|
| *Response to A<br>Upload docume<br>Uploaded Document                                                 | Additional Inform                                           | nation Req    | uest<br>lication<br>Attachm | ent Type           | Description                   |
| *Response to A<br>Upload docume                                                                      | Additional Inform                                           | to the App    | uest<br>lication<br>Attachm | ent Type           | Description                   |
| *Response to A<br>Upload docume                                                                      | Additional Inform                                           | to the App    | uest<br>lication<br>Attachm | ent Type           | Description                   |
| Upload docume                                                                                        | ents pertaining t                                           | to the App    | lication<br>Attachm         | ent Type           | Description                   |
| Upload docume<br>Uploaded Document                                                                   | ents pertaining t                                           | to the App    | lication<br>Attachm         | ent Type           | Description                   |
| Upload docume                                                                                        | ents pertaining t                                           | to the App    | lication<br>Attachm         | ent Type           | Description                   |
| Upload docume                                                                                        | ents pertaining t                                           | to the App    | lication<br>Attachm         | ent Type           | Description                   |
| Uploaded Document                                                                                    |                                                             |               | Attachm                     | ent Type           | Description                   |
|                                                                                                    |                                                             |               |                             |                    |                               |
| Upload Document -                                                                                    | >> Description                                              | Amount        | Palance                     | View Deceipt       |                               |
| Date                                                                                                 | Water Connection                                            | Amount        | Dalance                     | view Receipt       |                               |
| Apr 14, 2021                                                                                         | Fee                                                         | \$7,895.00    | \$7,895.00                  |                    |                               |
|                                                                                                    |                                                             |               |                             |                    |                               |
|                                                                                                    |                                                             | Additional fe | es may be re                | quired at any poir | nt during the review process. |
| Pay Fees & Submit                                                                                    | Further Information →                                       | Cance         | el and Return               |                    |                               |

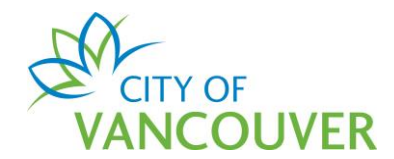

**Step 5**: Enter your credit card information. *Note*: If you receive an error message, or your credit card is declined due to transaction limit amounts, please contact your credit card company. Our system does not have a maximum dollar limit set for transactions.

Click the Process Transaction button.

| Mandatory fields marked by $^{\star}$                                                                      |                                                                                                    |
|----------------------------------------------------------------------------------------------------|----------------------------------------------------------------------------------------------------|
| Payment Details                                                                                            |                                                                                                    |
| Transaction Amount:<br>Order ID:                                                                           | \$ 7895.00 (CAD)<br>145090540                                                                                                    |
| Please complete the following det<br>Do not put spaces or hyphens in t                                     | tails exactly as they appear on your card. <i>the card number.</i>                                                                                                 |
| Cardholder Name*:                                                                                          |                                                                                                    |
| Card Number*:                                                                                              |                                                                                                    |
| Expiry Date (MMYY)*:                                                                                       |                                                                                                    |
| Card Security Code*:                                                                                       | 2                                                                                                    |
| Click 'Process Transaction' to cha<br>button after you press the 'Proces<br>may result in a double charge. | rge your card. Only click the button once. Using the 'Back','Refresh' or 'Cancel'<br>is Transaction' button will not stop the transaction from being processed and |
| Process Transaction                                                                                        | n Cancel Transaction                                                                                                    |

**Step 6**: You will see this payment confirmation screen if this transaction was successfully. Click on the *Return to SW-xxxx-xxxxx* link.

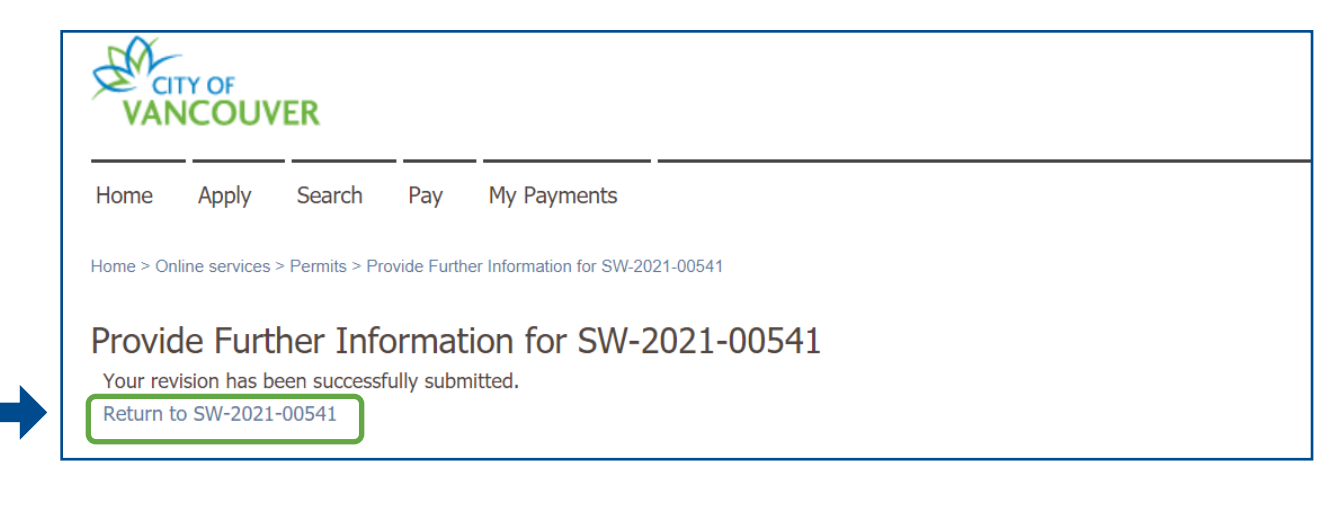

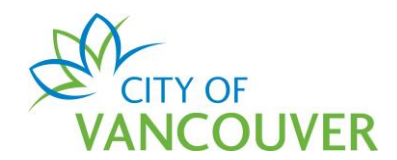

## Step 7: Scroll down to the Fees section and click View Receipt.

| Sewer & Wate                                                                           | er Connection Permit                    | Application                         | SW-20      | 21-0054                               | 1 Submit                                            | ted                                               |                                        | ?            |
|----------------------------------------------------------------------------------------|-----------------------------------------|-------------------------------------|------------|---------------------------------------|-----------------------------------------------------|---------------------------------------------------|----------------------------------------|--------------|
| Application Date:<br>Issue Date:<br>Completed Date:                                    | Apr 14, 2021                            |                                     |            | Next A<br>Pay Fe<br>Withdra<br>Reques | action<br>es →<br>aw Application →                  | Amend Applica<br>Submit Drawin<br>Provide Additic | ition<br>gs or Design<br>mal Informati | →<br>s →     |
| My Reference Number:                                                                   |                                         | Save                                |            |                                       |                                                     |                                                   |                                        |              |
| Details                                                                                | Project Activity D                      | ocuments                            | Inspectior | IS                                    |                                                     |                                                   |                                        |              |
| Details                                                                                |                                         |                                     | Relate     | d Inform                              | ation                                               |                                                   |                                        |              |
| Scope of Work:                                                                         | Sewer & Water                           |                                     |            | Туре                                  | Description                                         |                                                   |                                        |              |
| Type:<br>Primary Location:                                                             | Residential<br>515 W 10TH AVENUE, Vanco | ouver, BC V5Z 4A8                   | 2          | Contact                               | Joe Perez (Property                                 | owner)                                            |                                        |              |
|                                                                                        |                                         |                                     | 8          | Customer                              | Jane Doe<br>Phone: (604) 555-5<br>Address: 1111 Wes | 5555<br>t Boulevard Van                           | couver, BC V                           | 3R 3F2       |
| Parcels                                                                                |                                         |                                     |            |                                       |                                                     |                                                   |                                        |              |
|                                                                                        |                                         |                                     |            |                                       |                                                     |                                                   |                                        |              |
| Parcel ID Addres                                                                       | 55                                      | Folio Number                        |            |                                       |                                                     |                                                   |                                        |              |
| Parcel ID         Address           007-068-<br>042         515 W<br>V5Z 44            | ss<br>10TH AVENUE, Vancouver, BC<br>8   | Folio Number<br>170-650-97-<br>0000 |            |                                       |                                                     |                                                   |                                        |              |
| Parcel ID         Addres           007-068-         515 W           042         V5Z 44 | ss<br>10TH AVENUE, Vancouver, BC<br>\8  | Folio Number<br>170-650-97-<br>0000 | Fees       |                                       |                                                     |                                                   |                                        |              |
| Parcel ID         Addres           007-068-<br>042         515 W<br>V5Z 44             | ss<br>10TH AVENUE, Vancouver, BC<br>A8  | Folio Number<br>170-650-97-<br>0000 | Fees       |                                       | Description                                         | Amount                                            | Balance                                | View Receipt |

Step 8: You can download and save the receipt.

| CITY                    | OF                       | 0              | nline Payments   | 5               |             |                     |
|-------------------------|--------------------------|----------------|------------------|-----------------|-------------|---------------------|
| 453 West 1<br>Vancouver | 2th Avenue<br>BC V5Y 1V4 |                | Receipt          |                 | RETAIN THIS | COPY FOR<br>RECORDS |
| Payment                 | Date: Apr 19, 2021       |                |                  | Receipt Number: |             | R320268             |
| Applicant               | Jane Doe                 |                |                  | Received Date:  | Ap          | r 19, 2021          |
|                         |                          |                |                  | Payment Amount: |             | \$7,895.00          |
|                         |                          |                |                  | Order ID:       | 1           | 145090540           |
|                         |                          |                |                  | Payment Method: | C           | redit Card          |
|                         |                          |                |                  | Payer:          |             | Jane Doe            |
| Date                    | File Number              | My Reference # | Description      | Fee Amount      | Tax Paid    | Amount Pai          |
| Apr 14, 2021            | SW-2021-00541            |                | Water Connection | \$7,895.00      |             | \$7,895.00          |

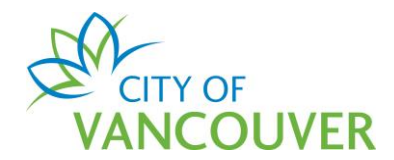

## How do I view my receipt?

**Step 1**: Log into your account at <u>www.vancouver.ca/permits/apply</u> and then click *My Payments*.

|                                         | 👤 Jane Doe 🛛 🖞 Sign Ou                                                                                                    |
|-----------------------------------------|----------------------------------------------------------------------------------------------------|
| Home Apply Search Pay My Pa             | ayments                                                                                                    |
| Home > Online services > Permits > Home |                                                                                                    |
| Home                                    |                                                                                                    |
| Apply                                   | Click the Apply button if you would like to apply for a new permit or license.                                                                                                    |
| Pay outstanding fees                    | Click the Pay outstanding fees button to view your<br>outstanding fees and to make payments on them.                                                                                                    |
| Create a project                        | Click the Create a project button if you would like to group permits under a single project. After a project has been created, you can add permits to the project when creating new permit applications. |
| My Inspections My Activities            | My Projects                                                                                                    |

#### Step 2: Click in the *Payment Date* field to select the date range.

| VAN       |                | /ER           |            |             | 👤 Jane Doe |
|-----------|----------------|---------------|------------|-------------|------------|
| Home      | Apply          | Search        | Pay        | My Payments |            |
| Home > Or | nline services | > Permits > M | y Payments | Search      |            |
| My Pa     | ayment         | s Searc       | ch         |             |            |
| Payment   | Date:          |               |            | То:         |            |

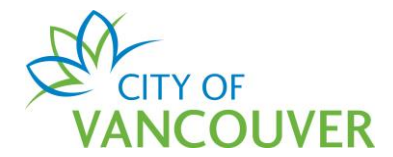

Step 3: Click Search.

| My Payments Search             |                               |
|--------------------------------|-------------------------------|
| Payment Date: Mar 18, 2021 To: |                               |
| © 2021 City of Vancouver       | Terms of Use   Privacy policy |

**Step 4**: Click on the receipt number.

| Home         | Apply         | Search            | Pay      | My Payments   |                     |                               |      |               |
|--------------|---------------|-------------------|----------|---------------|---------------------|-------------------------------|------|---------------|
| Home > Onlir | ne services ? | > Permits > My    | Payments | Search        |                     |                               |      |               |
| My Pay       | yment         | s Searcl          | า        |               |                     |                               |      |               |
| Payment      | Date          | Receipt<br>Number |          | File Number   | My Reference Number | Payer                         |      | Amount        |
| Mar 18, 2    | 021           | R310408           | ]        | SW-2021-00220 |                     | Jane Doe DBA: JD Construction |      | \$14,892.00   |
|              |               |                   |          |               |                     |                               |      |               |
|              |               |                   |          |               |                     |                               |      |               |
| Courseh      | Annia         |                   |          |               |                     | 1                             |      |               |
| Search       | Ayain         |                   |          |               | Save as Excel       |                               | Scre | en ID: 142788 |

Step 5: Alternatively, you can go the permit and then *scroll down* to the *Fees* section.

| Sewer & Water                                       | Connection Pe    | ermit Applicatic | on SW-2021-00220 <b>Ready For Issue</b>                                                                                                    |
|-----------------------------------------------------|------------------|------------------|----------------------------------------------------------------------------------------------------|
| Application Date:<br>Issue Date:<br>Completed Date: | Mar 16, 2021     |                  | Pay Fees       →       Amend Application       →         Withdraw Application →       Submit Drawings or Designs       →                      |
| My Reference Number:                                | 1                | Save             | $\left(\begin{array}{cc} \text{Request Refund} \rightarrow \end{array}\right)  \text{Provide Additional Information} \rightarrow \end{array}$ |
| Details                                             | Project Activity | Documents        | Inspections                                                                                                    |
| Details                                             |                  |                  | Related Information                                                                                                    |

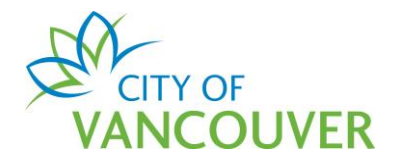

| Parcels   |                                  |              |              |                                              |             |         |              |
|-----------|----------------------------------|--------------|--------------|----------------------------------------------|-------------|---------|--------------|
| Parcel ID | Address                          | Folio Number | Fees         |                                              |             |         |              |
| 007-068-  | 515 W 10TH AVENUE, Vancouver, BC | 170-650-97-  | Data         |                                              | A           | D. I.   |              |
| 042       | V52 4A8                          | 0000         | Date         | Description                                  | Amount      | Balance | View Receipt |
|           |                                  |              | Mar 18, 2021 | Downtime Fee -<br>Water                      | \$0.00      | \$0.00  |              |
|           |                                  |              | Mar 18, 2021 | Water Connection Fee                         | \$12,784.00 | \$0.00  | View Receipt |
|           |                                  |              | Mar 18, 2021 | Private Side Water<br>Meter Installation Fee | \$870.00    | \$0.00  | View Receipt |
|           |                                  |              | Mar 18, 2021 | Discontinuation Fee                          | \$1,238.00  | \$0.00  | View Receipt |

## How do I cancel my permit application?

Step 1: Click the Withdraw Application button.

| Home Apply                                          | Search Pay              | My Payments                   |                          |                                                              |                                   |                         |                                                   |                     |
|-----------------------------------------------------|-------------------------|-------------------------------|--------------------------|--------------------------------------------------------------|-----------------------------------|-------------------------|---------------------------------------------------|---------------------|
| Home > Online services > F                          | Permits > Sewer & Water | Connection Permit Application | n SW-2021-00202Submitted |                                                              |                                   |                         |                                                   |                     |
| Sewer & Wate                                        | er Connectio            | n Permit Applio               | ation SW-202             | L-00202                                                      | Submit                            | tted                    |                                                   |                     |
|                                                     |                         |                               |                          |                                                              |                                   |                         |                                                   |                     |
|                                                     |                         |                               |                          | Nevt Action                                                  |                                   |                         |                                                   |                     |
| Application Date:                                   | Mar 16, 2021            |                               |                          | Next Action                                                  |                                   |                         |                                                   |                     |
| Application Date:<br>Issue Date:                    | Mar 16, 2021            |                               |                          | Next Action Pay Fees                                         | →                                 | Amend App               | lication                                          | →                   |
| Application Date:<br>Issue Date:<br>Completed Date: | Mar 16, 2021            |                               |                          | Next Action<br>Pay Fees<br>Withdraw Applic                   | →<br>ation →                      | Amend App<br>Submit Dra | <b>lication</b><br>wings or Desigr                | →<br>ns →           |
| Application Date:<br>Issue Date:<br>Completed Date: | Mar 16, 2021            |                               |                          | Next Action<br>Pay Fees<br>Withdraw Applic<br>Request Refund | $\rightarrow$ ation $\rightarrow$ | Amend App<br>Submit Dra | olication<br>wings or Desigr<br>ditional Informat | →<br>ns →<br>iion → |

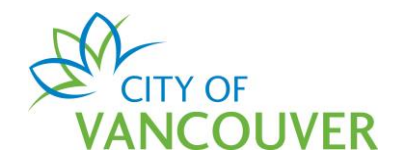

**Step 2**: Enter a reason why you want to cancel/withdraw your permit application and then click *Withdraw Application*.

| VAN       | TY OF<br>NCOUV | 'ER            |                                   |                                                                                                    | 👤 Jane Doe |  |
|-----------|----------------|----------------|-----------------------------------|----------------------------------------------------------------------------------------------------|------------|--|
| Home      | Apply          | Search         | Pay                               | My Payments                                                                                                    |            |  |
| Home > On | line services  | > Permits > Se | wer & Wate                        | r Connection Permit Application SW-2021-00202 (Submitted)                                                                                             |            |  |
| Se Se     | ewer &         | Water          | Conne                             | ection Permit Application SW-2021-00202 (Submitted)                                                                                                   |            |  |
|           |                |                |                                   |                                                                                                    |            |  |
| Withd     | raw App        | olication      |                                   |                                                                                                    |            |  |
| *Reason   | for withdra    | wal:           |                                   |                                                                                                    |            |  |
|           |                |                |                                   |                                                                                                    |            |  |
|           |                | By wit         | hdrawing<br>and all w<br>hdraw Ap | this application, I understand that it will be necessary to re-<br>ork related to this application will be stopped.<br>plication -> Cancel and Return |            |  |

Step 3: The status of your permit will be changed to *Withdrawn*.

| Sewer & Water                                       | r Connection P               | ermit SW-2021 | -00202      | ithdrawn                                           |                                                                               |
|-----------------------------------------------------|------------------------------|---------------|-------------|----------------------------------------------------|-------------------------------------------------------------------------------|
| Application Date:<br>Issue Date:<br>Completed Date: | Mar 16, 2021<br>Mar 19, 2021 |               | Ne<br>F     | ext Action<br>Pay Fees →<br>Vithdraw Application → | <ul> <li>Amend Application →</li> <li>Submit Drawings or Designs →</li> </ul> |
| My Reference Number:                                |                              | Save          |             | Request Refund →                                   | Provide Additional Information →                                              |
| Details                                             | Project Activity             | Documents     | Inspections | l                                                  |                                                                               |

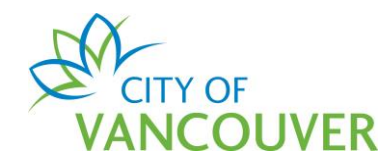

Step 4: You will also receive this confirmation email.

| CITY OF<br>VANCOUVER                                                            |  |
|---------------------------------------------------------------------------------|--|
| Hello Jane Doe,                                                                 |  |
| There has been an update to your New Water permit application SW-2021-00202 for |  |
| 515 W 10TH AVENUE<br>Vancouver, BC V5Z 4A8                                      |  |
| It has been withdrawn for the following reason:                                 |  |
| Test                                                                            |  |
| Log into your online account using the link below for further details.          |  |
| City of Vancouver Permits                                                       |  |
| Thank you,                                                                      |  |
| City of Vancouver                                                               |  |

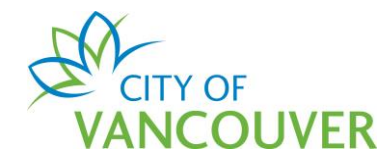

#### How do I view my issued permit document?

**Step 1**: You will receive this email after your permit has been issued. Click on the *City of Vancouver Permits* link to log into your account and then go to <u>Step 4</u>. If you can't find this email, proceed to <u>Step 2</u>.

| CITY OF<br>VANCOUVER                                                                                                    |
|----------------------------------------------------------------------------------------------------|
| Hello Jane Doe,                                                                                                    |
| There has been an update to your Residential Sewer & Water permit application SW-2021-00167 for 515 W 10th Avenue.                         |
| Your permit has been issued.                                                                                                    |
| Log into your online account using the link below for further details.<br>Your permit is available to view and download under "Documents". |
| City of Vancouver Permits                                                                                                    |
| Thank you,                                                                                                    |
| City of Vancouver                                                                                                    |

**Step 2**: Log into your account at <u>www.vancouver.ca/permits/apply</u> and then click on the *My Activities* tab.

| Home Apply Search Pay My Pay                                                       | /ments                                                                                                    |
|------------------------------------------------------------------------------------|----------------------------------------------------------------------------------------------------|
| Home > Online services > Permits > Home                                            |                                                                                                    |
| Home                                                                               | 0                                                                                                    |
| Apply                                                                              | Click the Apply button if you would like to apply for a new permit or license.                                                                                                    |
| Pay outstanding fees                                                               | Click the Pay outstanding fees button to view your<br>outstanding fees and to make payments on them.                                                                                                    |
| Create a project                                                                   | Click the Create a project button if you would like to group permits under a single project. After a project has been created, you can add permits to the project when creating new permit applications. |
| My Inspections My Activities<br>Here is a summary of your most recent inspections. | My Projects<br>Click the label at the top of any column to sort by that column. To see a list of all of your inspections, select "Show more                                                              |

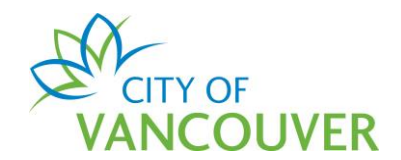

**Step 3**: Click the permit number in the *File Number* column. *Note*: You can only view the permit document for permits that are in *Issued* status.

| M'<br>Her | My Activities<br>Here is a summary of all of your permit applications. Click the label at the top of any column to sort by that column. |               |                           |                      |                                                  |                           |              |                         |  |  |
|-----------|----------------------------------------------------------------------------------------------------|---------------|---------------------------|----------------------|--------------------------------------------------|---------------------------|--------------|-------------------------|--|--|
| Pe        | Permits                                                                                                    |               |                           |                      |                                                  |                           |              |                         |  |  |
|           | Туре                                                                                                    | File Number   | My<br>Reference<br>Number | Address              | Description                                      | Status                    | Created Date | Next sAction            |  |  |
|           | Sewer &<br>Water<br>Connection<br>Permit                                                                                                | SW-2021-00214 |                           | 515 W 10TH AVENUE, V | Residential Water - New -<br>Test                | Application<br>Incomplete | Apr 19, 2021 | Provide<br>Information  |  |  |
|           | Sewer &<br>Water<br>Connection<br>Permit                                                                                                | SW-2021-00210 |                           | 515 W 10TH AVENUE, V | Residential Water -<br>Renovation - Test         | In Review                 | Apr 19, 2021 |                         |  |  |
|           | Sewer &<br>Water<br>Connection<br>Permit                                                                                                | SW-2021-00187 |                           | 515 W 10TH AVENUE, V | Residential Water -<br>Renovation - Fee test     | In Review                 | Apr 6, 2021  |                         |  |  |
|           | Sewer &<br>Water<br>Connection<br>Permit                                                                                                | SW-2021-00186 |                           | 515 W 10TH AVENUE, V | Residential Water - New - Fee<br>test            | Submitted                 | Mar 19, 2021 | Withdraw<br>Application |  |  |
|           | Sewer &<br>Water<br>Connection<br>Permit                                                                                                | SW-2021-00169 |                           | 515 W 10TH AVENUE, V | Residential Sewer & Water -<br>Renovation - test | Ready For<br>Issue        | Apr 7, 2021  | Pay Outstanding<br>Fees |  |  |
|           | Sewer &<br>Water<br>Connection<br>Permit                                                                                                | SW-2021-00167 |                           | 515 W 10TH AVENUE, V | Residential Sewer & Water -<br>Renovation - test | Issued                    | Apr 7, 2021  |                         |  |  |

#### Step 4: Click on the *Documents* tab.

| Sewer & Wate                                        | er Connection Permit SW-202                            | 00167 <b>Issued</b>                                                                                                   |                                                       |
|-----------------------------------------------------|--------------------------------------------------------|----------------------------------------------------------------------------------------------------|-------------------------------------------------------|
| Application Date:<br>Issue Date:<br>Completed Date: | Apr 7, 2021<br>Apr 7, 2021                             | Next Action         Pay Fees       →         Withdraw Application →       Submit Drame                                | lication $\rightarrow$ wings or Designs $\rightarrow$ |
| My Reference Number:                                | Project Activity Documents                             | Request Refund → Provide Add                                                                                          | litional Information $ ightarrow$                     |
| Details<br>Scope of Work:                           | Sewer & Water                                          | Related Information                                                                                                   |                                                       |
| Type:<br>Primary Location:                          | Residential<br>515 W 10TH AVENUE, Vancouver, BC V5Z 4. | Source         Description           Source         Jane Doe<br>Phone: (604) 555-1111<br>Address: 1111 West Boulevard | Vancouver, BC V6M3V5                                  |

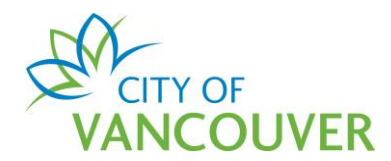

**Step 5**: Click on the red icon to open the *Permit Document*.

| Details | Project Activity | Documents | Inspections |                      |
|---------|------------------|-----------|-------------|----------------------|
| D       | ocument Type     | Create    | d Date      | Description          |
| P       | ermit Document   | Apr 7,    | 2021        | Sewer & Water Permit |
|         |                  |           |             |                      |

**Step 6**: The permit opens as a PDF in a new window and can be printed.

|                                                                                            | 1 / 3   - 100% +   🗄 🖒                                                |                               |
|--------------------------------------------------------------------------------------------|-----------------------------------------------------------------------|-------------------------------|
| CITY OF<br>VANCOUVER                                                                       | Sewer & Water Permit                                                  | SW-2021-00167                 |
| City of Vancouver<br>453 West 12th Avenue<br>Vancouver, British Columbia<br>Canada V5Y 1V4 |                                                                       | Residential                   |
| Issue Date: Apr 07, 2021                                                                   | Application Date: Apr 07, 2                                           | 021                           |
| Applicant                                                                                  | Location of Permit                                                    |                               |
| Jane Doe<br>1111 West Boulevard<br>Vancouver, BC V6M3V5                                    | 515 W 10TH AVENUE<br>Vancouver, BC V5Z 4A8                            |                               |
| Related Permits:                                                                           | Specific Location:                                                    |                               |
|                                                                                            | Legal Description: LOT 1 BLC<br>526 PLAN<br>Land Coordinate: 17065097 | DCK 360 DISTRICT LOT<br>16090 |

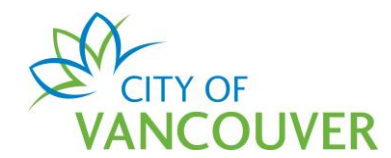

#### How do I submit the Certification Form?

This form is only required for Commercial Sewer permits.

**Step 1**: Once your Commercial Sewer permit has been issued, you will receive this email with instructions on how to download and return your Certification Form. Click on the *City of Vancouver Permits* link to log into your account and then go to <u>Step 4</u>. If you can't find this email, proceed to <u>Step 2</u>.

| CITY OF<br>VANCOUVER                                                                                                    |
|----------------------------------------------------------------------------------------------------|
| Hello Jane Doe,                                                                                                    |
| There has been an update to your Commercial Sewer permit application SW-2021-00119 for 515 W 10th Avenue.                                                                                                    |
| Once the on-site sewer services have been installed to the property<br>line and inspected by the District Plumbing Inspector you must<br>return your Certification Form.                                                                                |
| Log into your online account using the link below. Your Certification<br>Form is available to view and download under "Documents". When<br>you are ready to return the Certification Form, Select "Provide<br>Certification Form" as the "Next Action". |
| Once the Certification Form is returned and accepted, the permit will be released to the Sewer Operations Branch for scheduling of the installation of off-site sewer connections.                                                                      |
| City of Vancouver Permits                                                                                                    |
| Thank you,<br>City of Vancouver                                                                                                    |

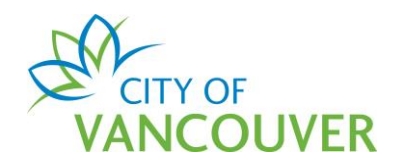

**Step 2**: Log into your account at <u>www.vancouver.ca/permits/apply</u> and then click on the *My Activities* tab.

| Home                                                                            | 0                                                                                                    |
|---------------------------------------------------------------------------------|----------------------------------------------------------------------------------------------------|
| Apply                                                                           | Click the Apply button if you would like to apply for a new permit or license.                                                                                                    |
| Pay outstanding fees                                                            | Click the Pay outstanding fees button to view your outstanding fees and to make payments on them.                                                                                                    |
| Create a project                                                                | Click the Create a project button if you would like to group permits under a single project. After a project has been created, you can add permits to the project when creating new permit applications. |
| My Inspections My Activities<br>Here is a summary of your most recent inspectio | My Projects<br>ns. Click the label at the top of any column to sort by that column. To see a list of all of your inspections, select "Show more"                                                         |

#### Step 3: Click the permit number in the *File Number* column.

|    | My Inspections My Activities                                                                                                    |               | rities                    | My Projects          |                                  |        |              |                               |
|----|----------------------------------------------------------------------------------------------------|---------------|---------------------------|----------------------|----------------------------------|--------|--------------|-------------------------------|
| He | Here is a summary of your most recent permit applications. Click the label at the top of any column to sort by that column. To see a list of all of your permits, select "Show more". |               |                           |                      |                                  |        |              |                               |
| P  | ermits                                                                                                    |               |                           |                      |                                  |        |              |                               |
|    | Туре                                                                                                    | File Number   | My<br>Reference<br>Number | Address              | Description                      | Status | Created Date | Next Action                   |
|    | Sewer &<br>Water<br>Connection<br>Permit                                                                                                    | SW-2021-00119 |                           | 515 W 10TH AVENUE, V | Commercial Sewer - New -<br>Test | Issued | Mar 12, 2021 | Provide<br>Certification Form |

#### Step 4: Click on the *Documents* tab.

| Home Apply Se                | earch Pay My Pa             | yments                       |                    |                   |               |                                          |   |
|------------------------------|-----------------------------|------------------------------|--------------------|-------------------|---------------|------------------------------------------|---|
| Home > Online services > Per | mits > Sewer & Water Connec | tion Permit SW-2021-00119Iss | ied                |                   |               |                                          |   |
| Sewer & Water                | Connection Pe               | ermit SW-2021-0              | 00119 <b>Iss</b> ı | led               |               |                                          | ? |
| Application Data             | Mar 12, 2021                |                              | Nex                | t Action          |               |                                          |   |
| Issue Date:                  | May 11, 2021                |                              | Pa                 | y Fees            | $\rightarrow$ | Amend Application $\rightarrow$          |   |
| Completed Date:              |                             |                              | Wi                 | thdraw Applicatio | on →          | Submit Drawings or Designs $\rightarrow$ |   |
|                              |                             |                              | Re                 | quest Refund      | $\rightarrow$ | Provide Certification Form $\rightarrow$ |   |
| My Reference Number:         |                             | Save                         |                    |                   |               |                                          |   |
| Details                      | Project Activity            | Documents                    | Inspections        |                   |               |                                          |   |

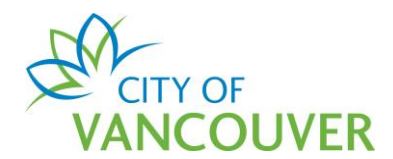

Г

Step 5: Click on the red icon to open the *Certification Form*.

| Detai | ils Project Activity          | Documents | Inspections  |                                 |
|-------|-------------------------------|-----------|--------------|---------------------------------|
|       | Document Type                 |           | Created Date | Description                     |
|       | DOC - External Correspondence |           | Mar 12, 2021 | SW - Commercial Sewer - Package |
|       | DOC - External Correspondence |           | May 11, 2021 | Certification Form              |
|       | Permit Document               |           | May 11, 2021 | Sewer & Water Permit            |

**Step 6**: Download the document, fill in the required information and save it to your desktop.

| CITY OF<br>VANCOUVER                                                                                                    | ENGINEERING SERVICES<br>Sewer & Drainage Design                                                                                                    |  |  |  |  |  |
|----------------------------------------------------------------------------------------------------|----------------------------------------------------------------------------------------------------|--|--|--|--|--|
| CERTIFICATION FORM FOR PUBLIC SEW                                                                                                    | ER CONNECTIONS                                                                                                    |  |  |  |  |  |
| Please fill out the information below and forward to Sewer De accepted, the installation of the off-site sewer connections ca                                                                                   | sign for review. Once the form is<br>n be scheduled.                                                                                                    |  |  |  |  |  |
| <ul> <li>Before completing the information below, please ensure that 1) The pipes at PL are separated 0.45m from inside edg 2) Sanitary is left of storm when facing the property from SITE ADDRESS:</li> </ul> | <ul> <li>Before completing the information below, please ensure that</li> <li>1) The pipes at PL are separated 0.45m from inside edge to inside edge</li> <li>2) Sanitary is left of storm when facing the property from the sewer mains</li> </ul> SITE ADDRESS: |  |  |  |  |  |
| SW PERMIT NUMBER:                                                                                                    |                                                                                                    |  |  |  |  |  |
| PIPES SIZES AT PROPERTY LINE:                                                                                                    |                                                                                                    |  |  |  |  |  |
| SANITARY:mm STORM:                                                                                                    | mm                                                                                                    |  |  |  |  |  |
| INVERT ELEVATION OF PIPES AT PROPERTY LINE (GEODETIC DATUM):                                                                                                    |                                                                                                    |  |  |  |  |  |
| SANITARY:m STORM:                                                                                                    | m                                                                                                    |  |  |  |  |  |
| LOCATION OF SANITARY PIPE:                                                                                                    |                                                                                                    |  |  |  |  |  |
| m<br>Direction from property line (e.g. EAST OF                                                                                                    |                                                                                                    |  |  |  |  |  |

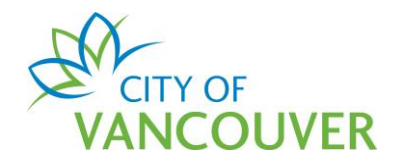

**Step 7**: When you are ready to return the Certification Form, click the *Provide Certification Form* button.

|                                                     | R                            |               |                            |                                                     | 👤 Jane Doe                                          | 😃 Sign Ou |
|-----------------------------------------------------|------------------------------|---------------|----------------------------|-----------------------------------------------------|-----------------------------------------------------|-----------|
| Home Apply S<br>Home > Online services > Pe         | earch Pay My F               | ayments       | ssued                      |                                                     |                                                     |           |
| Sewer & Wate                                        | r Connection P               | ermit SW-2021 | -00119 <b>Is</b>           | ssued                                               |                                                     | ?         |
| Application Date:<br>Issue Date:<br>Completed Date: | Mar 12, 2021<br>May 11, 2021 |               | N                          | lext Action<br>Pay Fees →<br>Withdraw Application → | Amend Application -<br>Submit Drawings or Designs - | <b>→</b>  |
| My Reference Number:                                |                              | Save          |                            | Request Refund $\rightarrow$                        | Provide Certification Form -                        | <b>→</b>  |
| Details                                             | Project Activity             | Documents     | Inspections<br>Related Inf | formation                                           |                                                     |           |

#### Step 8: Enter a response and click Upload Document.

|          | Provide Further Information before we of information.                     | tion for SW-2021-00119<br>an continue processing your application. Review the | details, then select "Submit Further Information" to submit the required |
|----------|---------------------------------------------------------------------------|-------------------------------------------------------------------------------|--------------------------------------------------------------------------|
|          | Additional Information requested:<br>Please complete the Certification Fo | rm.                                                                           |                                                                          |
|          | *Response to Additional Inf                                               | ormation Request                                                              |                                                                          |
|          |                                                                           |                                                                               |                                                                          |
|          | Upload documents pertaini                                                 | ng to the Application                                                         |                                                                          |
|          | Uploaded Document                                                         | Attachment Type                                                               | Description                                                              |
| <b>→</b> | Upload Document →<br>Submit Further Information →                         | Cancel and Return                                                             |                                                                          |

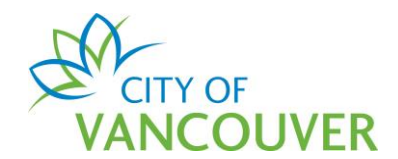

#### Step 9: Drag and drop the completed Certification Form or click the +Add files button.

| plposweb.ds.city.vancouver.bc.ca/DEL/LMSPublic/uploadnew.aspx?PosseObjectId=130473370&Attachments=AttachmentTypes& |                         |              |      |        |   |                   |
|----------------------------------------------------------------------------------------------------|-------------------------|--------------|------|--------|---|-------------------|
| Select files                                                                                                    |                         |              |      |        |   |                   |
| Add files to the upload queue and                                                                                  | click the start button. |              |      |        |   | ibmit the require |
| Filename                                                                                                    | *Attachment Type        | *Description | Size | Status |   |                   |
|                                                                                                    |                         |              |      |        | • |                   |
|                                                                                                    |                         |              |      |        |   |                   |
|                                                                                                    | Drag                    | files here.  |      |        |   |                   |
|                                                                                                    |                         |              |      |        |   |                   |
|                                                                                                    |                         |              | 0 b  | 00%    | w |                   |
|                                                                                                    |                         |              | 00   | 070    |   |                   |
|                                                                                                    |                         |              |      |        |   |                   |
|                                                                                                    |                         |              |      |        |   | _                 |
|                                                                                                    |                         |              |      |        |   |                   |
|                                                                                                    |                         |              |      |        |   |                   |

Step 10: Select SW – Commercial Sewer – Certification Form as the Attachment Type.

| Fermits - City of Valicouver - Op          | load - Google Chrome                                              |                                             |                      | - 🗆           | × |              |
|--------------------------------------------|-------------------------------------------------------------------|---------------------------------------------|----------------------|---------------|---|--------------|
| plposweb.ds.city.vancouve                  | r.bc.ca/DEL/LMSPublic/uploadnew                                   | aspx?PosseObjectId=13047.                   | 73370&Attachments=At | tachmentTypes | 8 |              |
| Select files                               |                                                                   |                                             |                      |               |   |              |
| Add files to the upload queue and          | d click the start button.                                         |                                             |                      |               |   | ibmit the re |
| Filename                                   | *Attachment Type                                                  | *Description                                | Size                 | Status        |   |              |
| Commercial Sewer Certification<br>Form.pdf | SW - Commercial Sev<br>SW - Commercial Sew<br>SW - Commercial Sew | ver - Certification Form<br>ver - Site Plan | 86 KB                | 0% 🧲          |   |              |
|                                            |                                                                   |                                             |                      |               | - | -            |
| 🕂 Add files 🚹 Start upload                 | נ                                                                 |                                             | 86 KB                | 0%            |   |              |
|                                            |                                                                   |                                             |                      |               |   | _            |

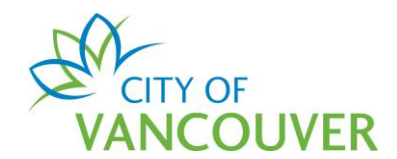

Step 11: Enter a *Description* and click *Start upload*.

| 0                                          |                                   | www.anarazona.com/anathel 1204 | 722700.444        | A ++ + +    | T        |          |
|--------------------------------------------|-----------------------------------|--------------------------------|-------------------|-------------|----------|----------|
| piposweb.ds.city.vancouver.bc              | c.ca/DEL/LMSPublic/uploadnev      | w.aspx?PosseObjectid=1304      | 73370&Attachments | =Attachment | Туре     |          |
| Select files                               |                                   |                                |                   |             |          |          |
| Add files to the upload queue and clie     | ck the start button.              |                                |                   |             |          | o submit |
| Filename                                   | *Attachment Type                  | Description                    | Size              | Status      |          |          |
| Commercial Sewer Certification<br>Form.pdf | SW - Commercial Se <sup>,</sup> Y | Certification Form             | 86 KB             | 0%          | <b>`</b> |          |
|                                            |                                   |                                |                   |             |          |          |
|                                            |                                   |                                |                   |             |          |          |
|                                            |                                   |                                |                   |             |          |          |
|                                            |                                   |                                |                   |             | -        |          |
|                                            |                                   |                                |                   |             |          |          |

#### Step 12: Click the Submit Further Information button.

| Provide Further Information for SW-2021-00119<br>We require more information before we can continue processing your application. Review the details, then select "Submit Further Information" to submit the required<br>information.<br>Additional Information requested:<br>Please complete the Certification Form. |                                             |                    |        |  |  |  |  |
|----------------------------------------------------------------------------------------------------|---------------------------------------------|--------------------|--------|--|--|--|--|
| *Response to Additional Information Reque                                                                                                    | *Response to Additional Information Request |                    |        |  |  |  |  |
| Please see the uploaded Certification Form.                                                                                                    |                                             |                    |        |  |  |  |  |
|                                                                                                    |                                             |                    |        |  |  |  |  |
| Interd descents as the initial the Applic                                                                                                    |                                             |                    |        |  |  |  |  |
| Opioad documents pertaining to the Applica                                                                                                    | auon                                        |                    |        |  |  |  |  |
| Uploaded Document                                                                                                    | Attachment Type                             | Description        |        |  |  |  |  |
| Commercial Sewer Certification Form.pdf May 11, 2021 at 10:17 AM $$                                                                                                    | SW - Commercial Sewer - Certification Form  | Certification Form | Remove |  |  |  |  |
| Upload Document →<br>Submit Further Information → Cancel and Return                                                                                                    |                                             |                    |        |  |  |  |  |

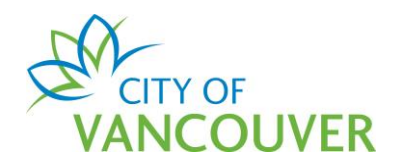

Step 13: You'll see this screen after you successfully submit the Certification Form.

| VAN                                                                                                   |                | 'ER             |             |                          | 👤 Jane Doe |  |
|----------------------------------------------------------------------------------------------------|----------------|-----------------|-------------|--------------------------|------------|--|
| Home                                                                                                  | Apply          | Search          | Pay         | My Payments              |            |  |
| Home > Onl                                                                                            | ine services > | > Permits > Pro | ovide Furth | er Information for SW-20 | 21-00119   |  |
| Provide Further Information for SW-2021-00119<br>Further information has been successfully submitted. |                |                 |             |                          |            |  |
| Return to                                                                                             | ) SW-2021-     | 00119           |             |                          |            |  |

#### Whom do I contact if I have any questions?

Please email <u>Engineering.ClientServices@vancouver.ca</u> if you have any questions about the Sewer and Water Permit application process.